# Lenovo Educational Board Advanced Manual

### Contents

| Components Schematic             | 5  |
|----------------------------------|----|
| Lesson A – 1: How's The Weather? | 6  |
| OVERVIEW                         | 6  |
| Teacher Guide                    | 7  |
| Background Info                  | 8  |
| Procedure                        | 8  |
| Result                           |    |
| Lesson A – 2: If This, Then That | 11 |
| OVERVIEW                         |    |
| Teacher Guide                    |    |
| Background Info                  | 13 |
| Procedure                        | 13 |
| Email                            | 14 |
| Phone Call                       | 15 |
| SMS Text Message                 | 16 |
| Tweet                            | 17 |
| Connecting Applets               |    |
| Arduino Code                     |    |
| Result                           | 21 |
| Lesson A – 3: IFTTT Play Tune    | 22 |
| OVERVIEW                         | 22 |
| Teacher Guide                    | 23 |
| Background Info                  | 24 |
| Procedure                        | 24 |
| Result                           |    |
| Lesson A – 4: IFTTT Nightlight   | 36 |
| OVERVIEW                         |    |
| Teacher Guide                    |    |
| Background Info                  |    |
| Procedure                        |    |
| Result                           | 46 |
| Lesson A – 5: Wordle             | 47 |
| OVERVIEW                         | 47 |

| Teacher Guide                            |    |
|------------------------------------------|----|
| Background Info                          |    |
| Procedure                                |    |
| Result                                   | 55 |
| Lesson A – 6: OLED Display Temperature   |    |
| OVERVIEW                                 |    |
| Teacher Guide                            |    |
| Background Info                          |    |
| Procedure                                |    |
| Result                                   | 59 |
| Lesson A – 7: OLED Display Analog Clock  |    |
| OVERVIEW                                 |    |
| Teacher Guide                            | 61 |
| Background Info                          |    |
| Procedure                                |    |
| Result                                   | 65 |
| Lesson A – 8: OLED Snake                 |    |
| OVERVIEW                                 | 67 |
| Teacher Guide                            |    |
| Background Info                          |    |
| Procedure                                |    |
| Result                                   | 75 |
| Lesson A – 9: OLED Tetris                |    |
| OVERVIEW                                 |    |
| Teacher Guide                            | 77 |
| Background Info                          |    |
| Procedure                                |    |
| Result                                   |    |
| Lesson A – 10: Morse Code Walkie Talkies |    |
| OVERVIEW                                 |    |
| Teacher Guide                            |    |
| Background Info                          |    |
| Student 1 Procedure (Server)             |    |
| Student 2 Procedure (Client)             |    |
| Result                                   |    |
| Lesson A – 11: Don't Stop Dreaming!      |    |

| OVERVIEW      |  |
|---------------|--|
| Teacher Guide |  |
| Procedure     |  |
| Result        |  |

### **Components Schematic**

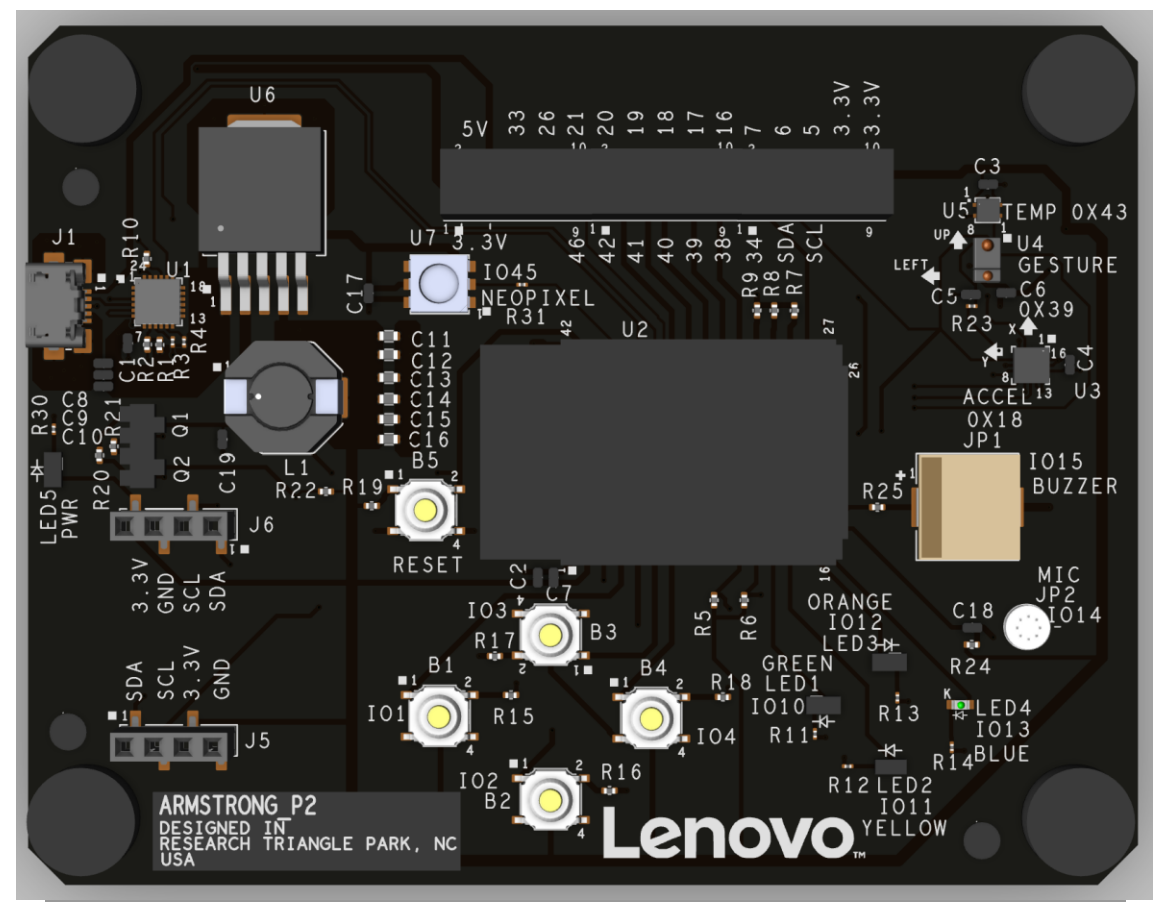

| Reference ID | Component          | Function           |
|--------------|--------------------|--------------------|
| B1           | Button 1           | Input button       |
| B2           | Button 2           | Input button       |
| B3           | Button 3           | Input button       |
| B4           | Button 4           | Input button       |
| B5           | Button 5           | Reset              |
| IO10         | LED 1              | Green LED Output   |
| IO11         | LED 2              | Yellow LED Output  |
| IO12         | LED 3              | Orange LED Output  |
| IO13         | LED 4              | Blue LED Output    |
| IO14         | Microphone         | Audio Input/Output |
| IO15         | Buzzer             | Audio Output       |
| 1045         | Neopixel           | LED Output         |
| J1           | Port 1             | USB port           |
| L1           |                    | Inductor           |
| U1           |                    |                    |
| U2           | CPU                |                    |
| U3           | Accelerometer      |                    |
| U4           | Gesture Sensor     |                    |
| U5           | Temperature Sensor |                    |
| U6           |                    |                    |
| U7           | Neopixel           |                    |

# **Lesson A – 1: How's The Weather?**

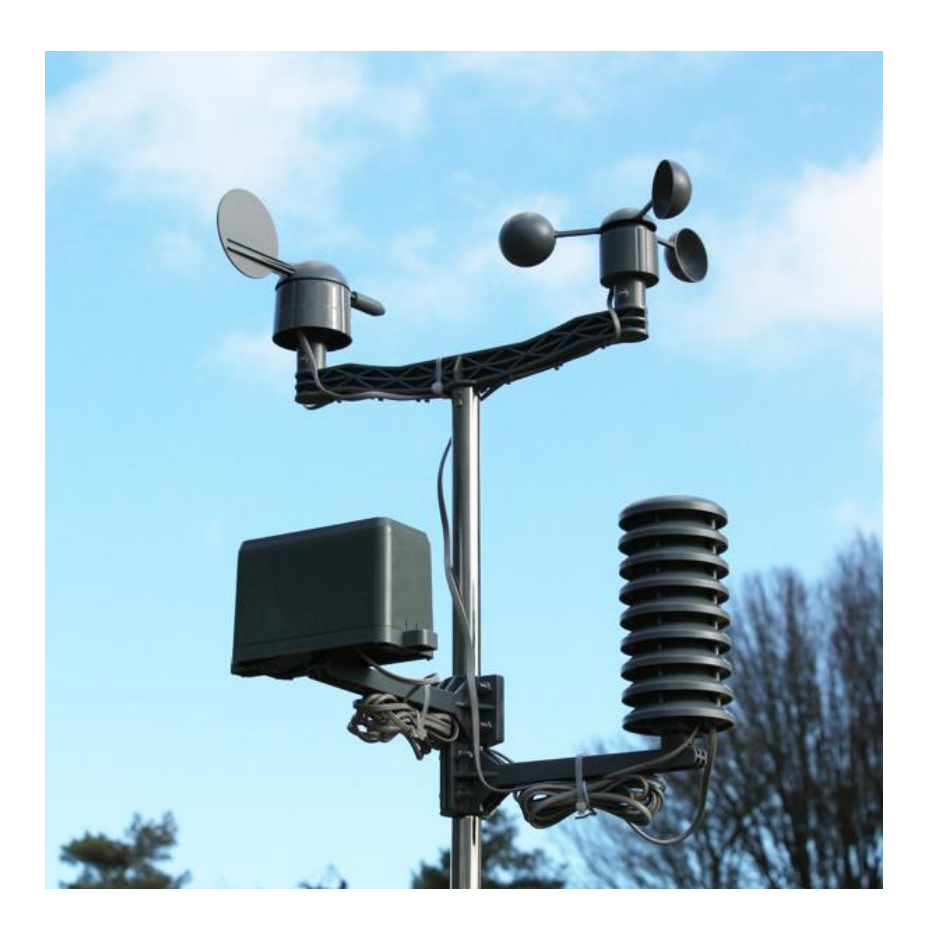

### **OVERVIEW**

#### In this lesson we will:

- Build our own weather station
- Utilize the temperature, light, and humidity sensor to report weather conditions to the Serial Monitor

### **Teacher Guide**

In this lesson, students will be interacting with the ambient light, temperature, and humidity sensors. We learned about all of these sensors in previously lessons, but in this lesson, we will use them together. Once the code is uploaded, we suggest bringing your students outside if it is not raining to see the difference in temperature, humidity, and ambient light compared to that in the classroom.

# **Tips on Troubleshooting:**

If for some reason your board does not produce the expected output, you can troubleshoot by looking at the following factors:

### 1. Board Connectivity

Is your board connected to your computer?

### 2. COM Port

Is the IDE configuration set to the right COM port?

### 3. PIN number

Did you define the PIN number correctly in your program?

### **Background Info**

In previous lessons, we have learned about the temperature and ambient light sensors. In this lesson, we will start using the humidity data that is also available from the temperature sensor. While temperature and humidity data are useful, we can use ambient light to draw some predictions into current weather conditions. Using this information, we can make our best prediction of the current weather. However, to take your weather station a step further, you can include heat index and dew point. This metrics

|          |                                               |    | temperature (°F) |     |     |     |     |     |     |           |                 |     |     |     |     |     |     |
|----------|-----------------------------------------------|----|------------------|-----|-----|-----|-----|-----|-----|-----------|-----------------|-----|-----|-----|-----|-----|-----|
|          |                                               | 80 | 82               | 84  | 86  | 88  | 90  | 92  | 94  | <b>96</b> | <mark>98</mark> | 100 | 102 | 104 | 106 | 108 | 110 |
|          | 40                                            | 80 | 81               | 83  | 85  | 88  | 91  | 94  | 97  | 101       | 105             | 109 | 114 | 119 | 124 | 130 | 136 |
|          | 45                                            | 80 | 82               | 84  | 87  | 89  | 93  | 96  | 100 | 104       | 109             | 114 | 119 | 124 | 130 | 137 |     |
|          | 50                                            | 81 | 83               | 85  | 88  | 91  | 95  | 99  | 103 | 108       | 113             | 118 | 124 | 131 | 137 |     |     |
| 2        | 55                                            | 81 | 84               | 86  | 89  | 93  | 97  | 101 | 106 | 112       | 117             | 124 | 130 | 137 |     |     |     |
| _<br>≩   | 60                                            | 82 | 84               | 88  | 91  | 95  | 100 | 105 | 110 | 116       | 123             | 129 | 137 |     |     |     |     |
| <u>p</u> | 65                                            | 82 | 85               | 89  | 93  | 98  | 103 | 108 | 114 | 121       | 128             | 136 |     |     |     |     |     |
| Ē        | 70                                            | 83 | 86               | 90  | 95  | 100 | 105 | 112 | 119 | 126       | 134             |     |     |     |     |     |     |
| elativ   | 75                                            | 84 | 88               | 92  | 97  | 103 | 109 | 116 | 124 | 132       |                 |     |     |     |     |     |     |
| r        | 80                                            | 84 | 89               | 94  | 100 | 106 | 113 | 121 | 129 |           |                 |     |     |     |     |     |     |
|          | 85                                            | 85 | 90               | 96  | 102 | 110 | 117 | 126 | 135 |           |                 |     |     |     |     |     |     |
|          | 90                                            | 86 | 91               | 98  | 105 | 113 | 122 | 131 |     |           |                 |     |     |     |     |     |     |
|          | 95                                            | 86 | 93               | 100 | 108 | 117 | 127 |     |     |           |                 |     |     |     |     |     |     |
|          | 100                                           | 87 | 95               | 103 | 112 | 121 | 132 |     |     |           |                 |     |     |     |     |     |     |
|          | Caution Extreme Caution Danger Extreme Danger |    |                  |     |     |     |     |     |     |           |                 |     |     |     |     |     |     |

will make your weather station have more data as these can be calculated using chart and more if statements in the loop() function. Additionally, we recommend using the following website to calculate dew point which can then be used to show you have comfortable that you would feel. Please feel free to add this to your program using additional if statements. The URL: <u>https://www.omnicalculator.com/physics/dew-</u> <u>point#:~:text=How%20do%20l%20calculate%20dew,by%20the%20temperature%20plus%20243.04</u>.

| Dew Point °F     | How it Feels                                             | Relative Humidity @ 90°F |
|------------------|----------------------------------------------------------|--------------------------|
| Greater than 80° | Severely uncomfortable, Maybe deadly for asthma patients | 65% and higher           |
| 75° to 80°       | Extremely uncomfortable                                  | 62%                      |
| 70° to 74°       | Very humid, quite uncomfortable                          | 52% to 60%               |
| 65° to 69°       | Somewhat uncomfortable                                   | 44% to 52%               |
| 60° to 64°       | OK for most, but notice the humidity                     | 37% to 46%               |
| 55° to 59°       | Comfortable                                              | 38% to 41%               |
| 50° to 54°       | A little uncomfortable                                   | 31% to 37%               |
| less than 49°    | Very dry                                                 | 30%                      |

### Procedure

- 1. Create a new blank sketch.
- 2. Include the libraries, objects, and variables.

```
#include <Wire.h> // I2C library
#include "ens210.h" // ENS210 library
#include <SparkFun_APDS9960.h> // ambient light library
// create objects
SparkFun_APDS9960 apds = SparkFun_APDS9960();
ENS210 ens210;
uint16 t ambient light = 0; // ambient light variable
```

```
void setup() {
    // Enable serial
    Serial.begin(9600);
    // Enable I2C
    Wire.begin();
    // Enable ENS210 and APDS
    ens210.begin();
    apds.init();
    apds.enableLightSensor(false);
}
```

**4.** Begin inputting the following loop() function to get temperature, humidity, and ambient light data:

```
void loop() {
    // creates variables for temperature and humidity and measures new values
    int t_data, t_status, h_data, h_status;
    ens210.measure(&t_data, &t_status, &h_data, &h_status);
    Serial.print("Temp: ");
    Serial.print( ens210.toFahrenheit(t_data, 10) / 10.0 );
    Serial.print("Humidity: ");
    Serial.print("Humidity: ");
    Serial.print( ens210.toPercentageH(h_data,1)); Serial.println(" %RH");
    // reads ambient light value
    apds.readAmbientLight(ambient_light);
    Serial.print("Ambient Light: "); Serial.print(ambient_light);
    Serial.println();
    Serial.println();
```

```
// prints weather condition predictions based on humidity and ambient light
 if (ambient light < 12000 && h data > .75)
 {
   Serial.println("It is probably raining");
 }
 else if(ambient light < 20000)</pre>
 {
   Serial.println("It is cloudy");
 }
 else if(ambient light > 50000)
 {
   Serial.println("It is sunny");
 }
 else
 {
   Serial.println("There is a mix of sun and clouds");
 }
 Serial.println();
 // waits 2 seconds
 delay(2000);
}
```

### Result

You have created a basic functioning weather station! Try testing it by covering the light sensor with your hand and by breathing on the temperature sensor lightly. Additionally, if it is not raining, you can test the weather station outside for different temperature, humidity, and ambient light readings.

## Now It's Your Turn!

- Can you get real weather data from online to compare the accuracy of your station with?
- Can you create a new variable (like dewpoint or heat index) that can be calculated with the weather information that you have?
- Can you display how comfortable you would feel based on temperature and humidity?

# Lesson A – 2: If This, Then That

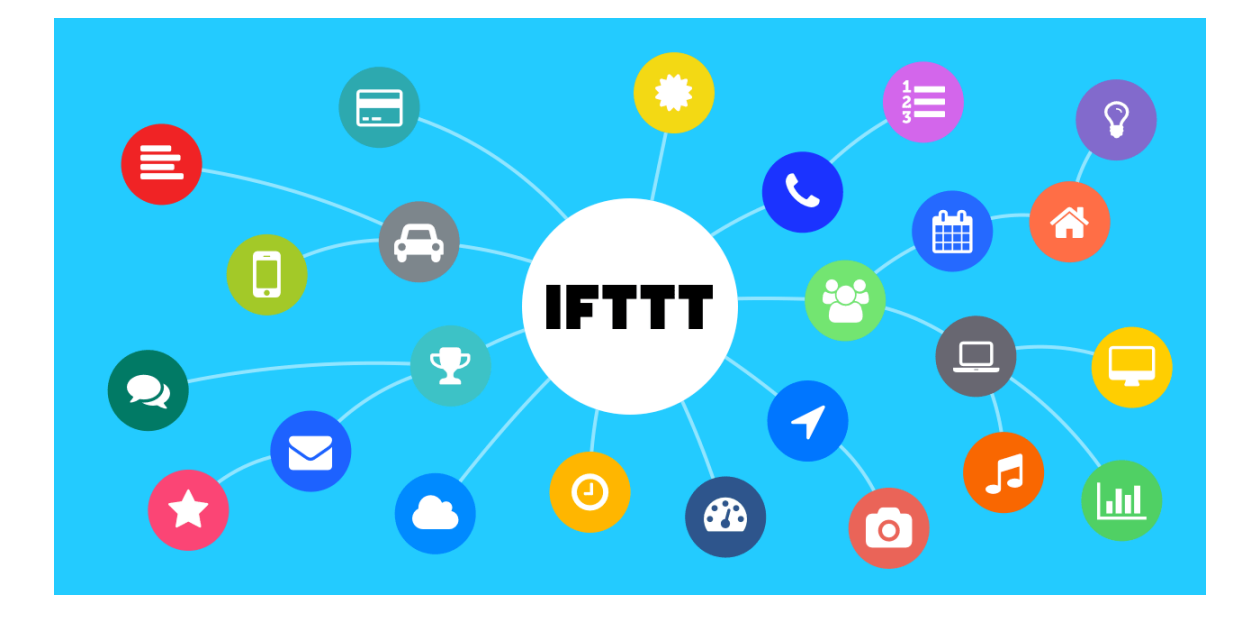

### **OVERVIEW**

#### In this lesson we will:

- Learn what IFTTT is
- Set up IFTTT and connect it to Arduino
- Test the triggering event

### **Teacher Guide**

In this lesson, students will be creating various accounts to access new features via a website called IFTTT. Some of these new features include receiving emails, receiving phone calls, receiving SMS text messages, and posting Tweets at the push of a button. For this lesson, students must first create a IFTTT account which is detailed in the instructions. Then, students must register for an email account if they do not already have one or a Twitter account (or both). Please note that phone calls are only available in the U.S. and to send text messages you must have an android device.

# **Tips on Troubleshooting:**

If for some reason your board does not produce the expected output, you can troubleshoot by looking at the following factors:

#### 1. Board Connectivity

Is your board connected to your computer?

### 2. COM Port

Is the IDE configuration set to the right COM port?

#### 3. PIN number

Did you define the PIN number correctly in your program?

### **Background Info**

IFTTT, stands for If This Then That, is a free web-based service to create chains of simple conditional statements, called **applets**. An applet is triggered by changes that occur within other web services such as Gmail, Facebook, Telegram, Instagram, or Pinterest. For example, an applet may send an e-mail message if the user tweets using a hashtag or copy a photo on Facebook to a user's archive if someone tags a user in a photo.

IFT

IFTTT is an IoT Platform provide us a freeweb based service, helps in connecting different apps and devices with each other. Here, we are using ESP32 Wi-Fi module which delivers advance features for IoT projects. ESP32 can be configured as Access Point (AP) mode and Station (STA) mode, but we are using it in Station mode for this project. And, for sending the email notification we are using IFTTT

| TT | Welcome to IFTTT |                |                       | My Applets | Explore | Developers | Upgrade | Create |  |
|----|------------------|----------------|-----------------------|------------|---------|------------|---------|--------|--|
|    |                  |                | Exp                   | lore       |         |            |         |        |  |
|    |                  |                | Applets               | Services   |         | Stories    |         |        |  |
|    |                  | <b>Q</b> Searc | ch Applets or service |            |         |            |         |        |  |
|    | +                | +              | •<br>•                | •••        | 0       | +          |         |        |  |
|    |                  |                | -                     |            |         |            | •       |        |  |
|    |                  |                | Upgrade your          | evening ro | utine   |            |         |        |  |

cloud service. Also, you can do various tasks using IFTTT like sending SMS, twitter tweets and many more.

For programming ESP32 we are using Arduino IDE and IFTTT applet to send an E-mail. Likewise, you are using IFTTT for sending data through ESP32, you can also use Adafruit IO for the same, below are some projects using ESP32, IFTTT and Adafruit IO.

### Procedure

This project will simply connect your Arduino board to the Webhooks Applet, so every time you press a specific button, you will receive either an email (button at pin 1), phone call (button at pin 2), SMS Text (button at pin 3), or send a Tweet (button at pin 4). Please note to use the phone call service, you must be within the U.S. Additionally, to use the SMS text you must have an android device to use. Both receiving an email and sending a tweet should work regardless assuming you create an account.

To begin this project, you will need to register an IFTTT account and create multiple IFTTT Actions:

- 1. Visit IFTTT.com and click on the "Get Started" button from the top right corner then create an account.
- 2. Follow the registration instructions and verify your account.

### Email

- 1. After you have created your account, in the top right corner select "Create"
- 2. Click on the "Add" button and search for Webhooks.
- 3. Click on Webhooks and click on Connect
- 4. Select "Receive a web request"
- 5. Name the Event "Email" and click Create trigger
- 6. Click on the "Add" button and search for "Email"
- 7. Select "Email"
- 8. Select "Send me an email"
- 9. Input the following information:

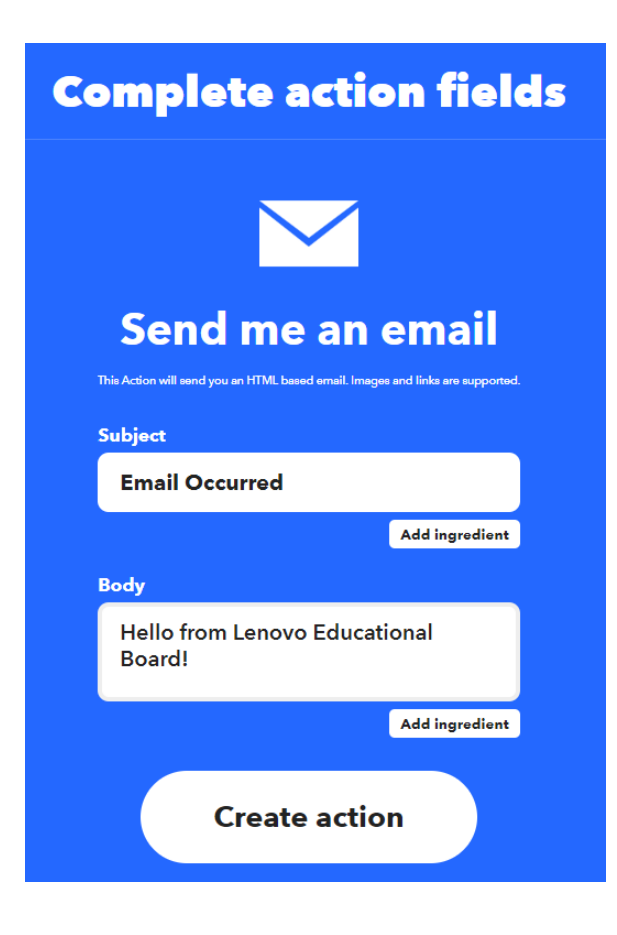

Web Request – a message that is communicated between a webserver and a client and this helps to display the user's interface **11.** Finally, click Continue then Finish.

### **Phone Call**

- 1. In the top right corner select "Create"
- 2. Click on the "Add" button and search for Webhooks.
- 3. Click on Webhooks and click on Connect
- 4. Select "Receive a web request"
- 5. Name the Event "Call" and click Create trigger
- 6. Click on the "Add" button and search for "phone"
- 7. Select "Phone Call (US only)"
- 8. Select "Call my phone"
- 9. Input the following information:

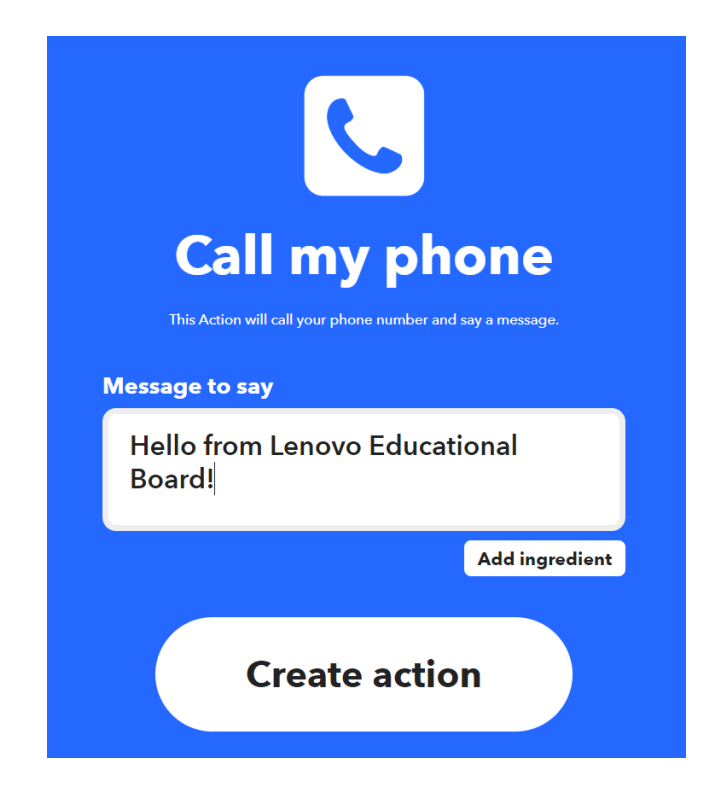

10. Click on Create action

**11.** Finally, click Continue then Finish.

### **SMS Text Message**

- 1. In the top right corner select "Create"
- 2. Click on the "Add" button and search for Webhooks.
- 3. Click on Webhooks and click on Connect
- 4. Select "Receive a web request"
- 5. Name the Event "SMS" and click Create trigger
- 6. Click on the "Add" button and search for "sms"
- 7. Select "Android SMS"
- 8. Select "Send an SMS"
- 9. Input the following information:

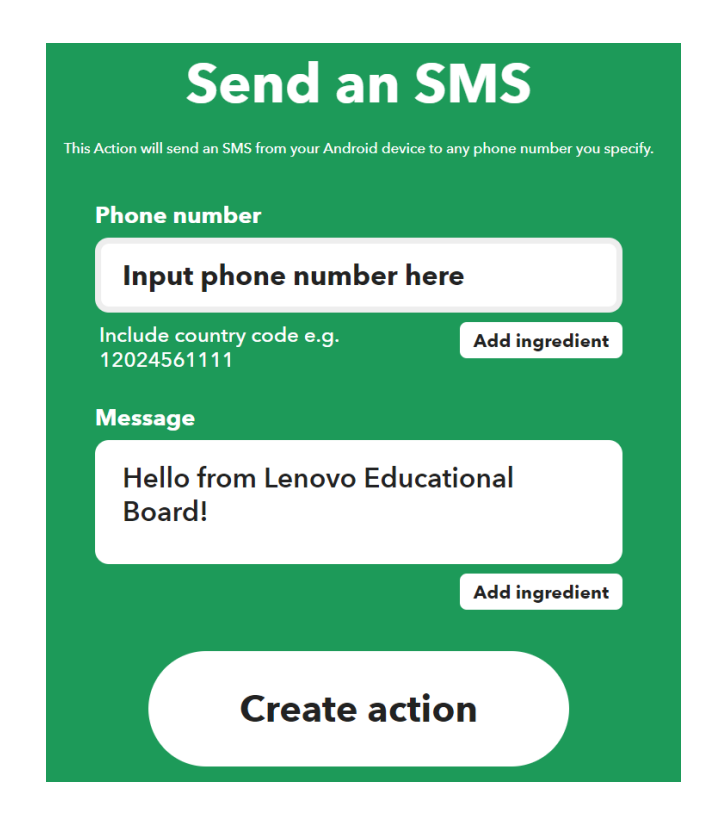

10. Click on Create action

**11.** Finally, click Continue then Finish.

### Tweet

- 1. In the top right corner select "Create"
- 2. Click on the "Add" button and search for Webhooks.
- 3. Click on Webhooks and click on Connect
- 4. Select "Receive a web request"
- 5. Name the Event "Tweet" and click Create trigger
- 6. Click on the "Add" button and search for "twitter"
- 7. Select "Twitter"
- 8. Select "Post a Tweet"
- **9.** Connect your Twitter account.
- **10.** Input the following information:

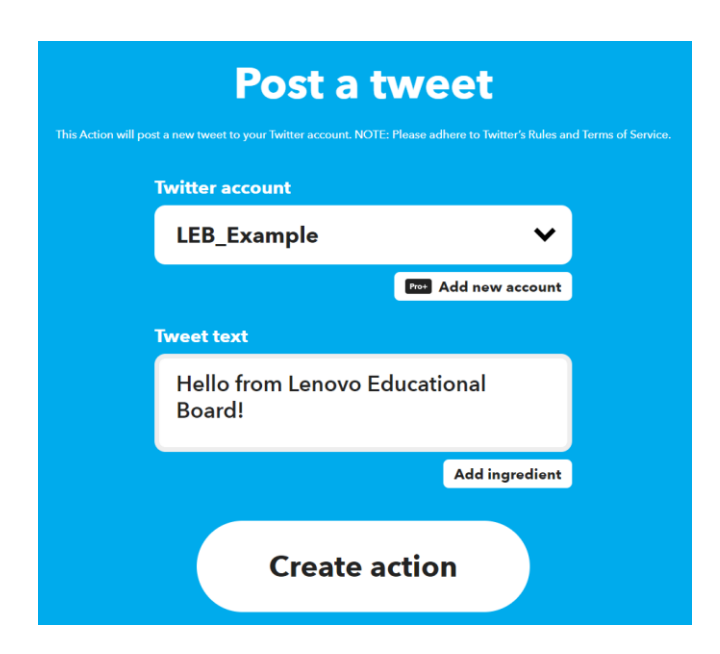

**11.** Click on Create action

### **Connecting Applets**

After you have successfully created the Webhooks Action, now it's time to get your Applet key and instructions to trigger an event.

- 1. Click on Search from the top panel
- 2. Type in Webhooks and select Services
- 4. Click on Documentation from the right
- 5. This page will show you a unique key for your ID
- 6. Note: Keep this key confidential because it will give anyone access to all your applets.
- 7. Input "Email" in the {event} under the "Make a Post or get web request"
- 8. Copy and paste the URL on to a new tab to test the trigger of the event
- 9. You should get a message indicating "Congratulations! You've fired the Email event"
- 10. Please repeat steps 7-9 for event names: "Call", "SMS", and "Tweet"

### Arduino Code

1. Include the following libraries, variables, objects, and constants:

```
// include the following libraries
#include <WiFi.h>
#include <HTTPClient.h>
#include <Preferences.h>
Preferences preferences;
String password = "";
// declare button pins
const int BUTTON = 1;
const int BUTTON2 = 2;
const int BUTTON3 = 3;
```

2. Input the getWifi() function to read WiFi information from the EEPROM:

```
// get Wifi info
void getWifi()
{
    preferences.begin("credentials", false);
    ssid = preferences.getString("ssid", "");
    password = preferences.getString("password", "");
    if (ssid == "" || password == ""){
        Serial.println("No ssid or password saved.");
    }
    else {
        Serial.println("Successfully read WiFi information.");
    }
}
```

**3.** Input the following setup() function:

```
void setup() {
 // set baud rate
 Serial.begin(115200);
 delay(200);
 // connect to wifi
 getWifi();
 WiFi.begin(ssid, password);
 Serial.println("Connecting to WiFi..");
 while (WiFi.status() != WL CONNECTED) {
   delay(1000);
   Serial.print(".");
  }
 Serial.println();
  Serial.println("Connected to the WiFi network");
 // set pinModes for buttons to input
 pinMode(BUTTON, INPUT);
 pinMode(BUTTON2, INPUT);
 pinMode(BUTTON3, INPUT);
 pinMode(BUTTON4, INPUT);
```

This function allows the Lenovo Educational Board to connect to Wi-Fi and set the buttons to input.

#### **4.** Input the following loop() function:

```
void loop() {
 // if a button is pressed send an email, phone call, sms, or tweet
 if (digitalRead(BUTTON) == HIGH)
  {
   openURL("https://maker.ifttt.com/trigger/Email/json/with/key/**INSERTKEYHERE**");
 } // make sure to replace "**INSERTKEYHERE**" with your key
 if (digitalRead(BUTTON2) == HIGH)
  {
   openURL("https://maker.ifttt.com/trigger/Call/json/with/key/**INSERTKEYHERE**");
 } // make sure to replace "**INSERTKEYHERE**" with your key
 if (digitalRead(BUTTON3) == HIGH)
  {
   openURL("https://maker.ifttt.com/trigger/SMS/json/with/key/**INSERTKEYHERE**");
  } // make sure to replace "**INSERTKEYHERE**" with your key
 if (digitalRead(BUTTON4) == HIGH)
 {
   openURL("https://maker.ifttt.com/trigger/Tweet/json/with/key/**INSERTKEYHERE**");
  } // make sure to replace "**INSERTKEYHERE**" with your key
```

Inside this function, make sure to replace the last section of the URL with your personal key where each button calls the function to open the URL.

#### 5. Input the openURL function:

```
// opens a url using a get request
void openURL(String url)
{
 if ((WiFi.status() == WL CONNECTED))
  { //Check the current connection status
   HTTPClient http;
   http.begin(url); // Specify the URL
   int httpCode = http.GET(); // Make the request
   if (httpCode > 0)
    { //Check for the returning code
      String payload = http.getString();
      Serial.println(payload);
    }
   else
    {
     Serial.println("Error on HTTP request");
   http.end(); //Free the resources
  }
}
```

This function fires the web request we created on IFTTT by using a get request.

A get request is used to request data which is used to then trigger the next event (i.e., email, phone call, sms, or tweet).

### Result

You can now send emails, phone calls, sms, and tweets to yourself via the 4 buttons on your board.

# Now It's Your Turn!

- Can you send yourself an email if the temperature passes a certain threshold?
- Can you send a phone call if you read a certain gesture?

# Lesson A – 3: IFTTT Play Tune

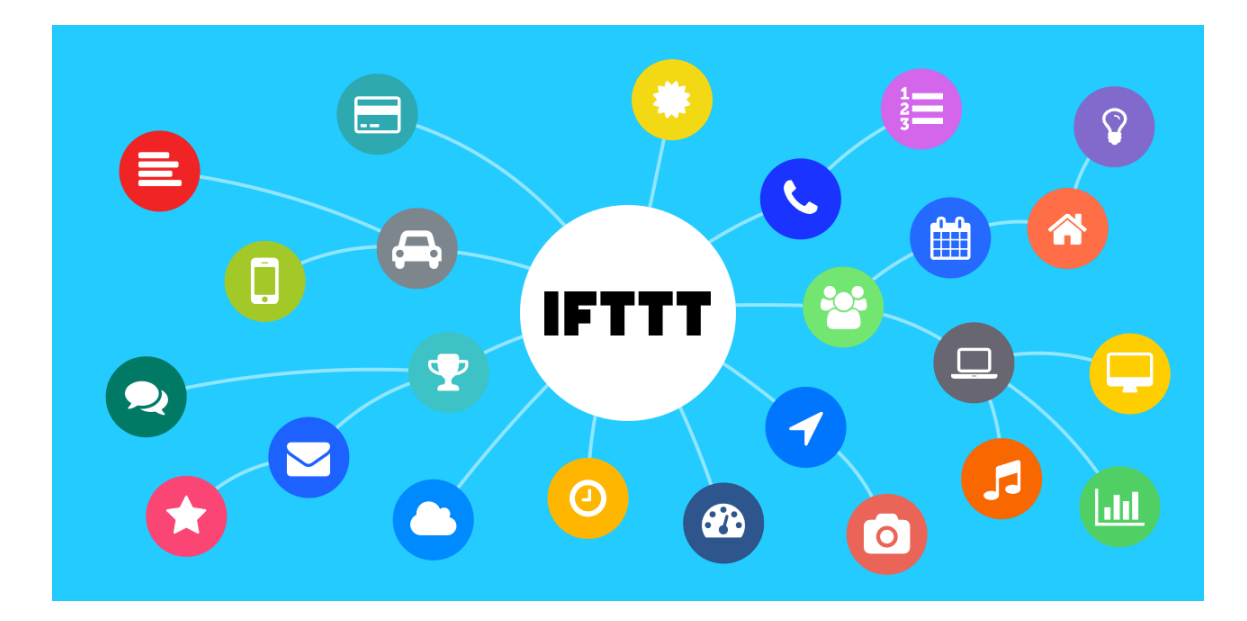

### **OVERVIEW**

#### In this lesson we will:

- Utilize IFTTT to play a song on the Lenovo Educational Board
- Utilize IFTTT to use Amazon Alexa to communicate with the Lenovo Educational Board

### **Teacher Guide**

In this lesson, students will be utilizing the Adafruit IO library which can be installed in the library manager to control the Lenovo Educational Board's LEDs and other devices. After installing this library, students will need to create an Adafruit IO account which will be used later in the lesson. Additionally, students will need to download the Amazon Alexa app and create an Amazon account in preparation for this lesson.

# **Tips on Troubleshooting:**

If for some reason your board does not produce the expected output, you can troubleshoot by looking at the following factors:

### 1. Board Connectivity

Is your board connected to your computer?

### 2. COM Port

Is the IDE configuration set to the right COM port?

### 3. PIN number

Did you define the PIN number correctly in your program?

### **Background Info**

Following from the last lesson, we will continue to explore what the Lenovo Educational Board can do coupled with the IFTTT website. For this lesson, the board will receive data from the IFTTT service to create an audio effect. The way that we will communicate between IFTTT and the Lenovo Educational Board will be a Adafruit IO Feed. Adafruit IO is a library that we will use for this lesson and contains Feeds for IFTTT to post to and the Lenovo Educational Board to monitor. In this lesson, we will use these feeds to determine when to play the Tetris song after we have spoken to Amazon Alexa to trigger the event.

### Procedure

- 1. Click here to open the Adafruit IO website. Here is the URL: https://io.adafruit.com/
- 2. Create an account and click Feeds.

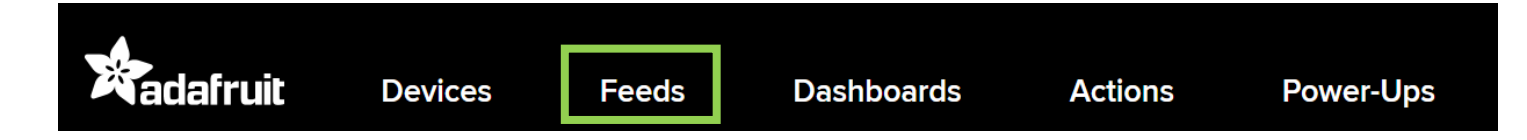

3. Click the New Feed button

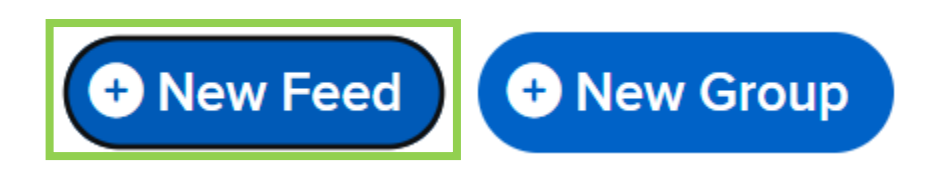

#### **4.** Input the following information:

| Create a new Feed                       |        | ×      |
|-----------------------------------------|--------|--------|
| Name                                    |        |        |
| tetris                                  |        |        |
| Maximum length: 128 characters. Used: 6 |        |        |
| Description                             |        |        |
| plays tetris song                       |        |        |
|                                         |        |        |
|                                         |        | li     |
|                                         |        |        |
|                                         | Cancel | Create |

- 5. Open IFTTT.com and log in to your account.
- 6. Click "Create" in the upper right corner then click the "Add" button and search "Amazon"
- 7. Select "Amazon Alexa" then select "Say a specific phrase"
- 8. Click "Connect" and log in or create an Amazon account.
- 9. Input the following information:

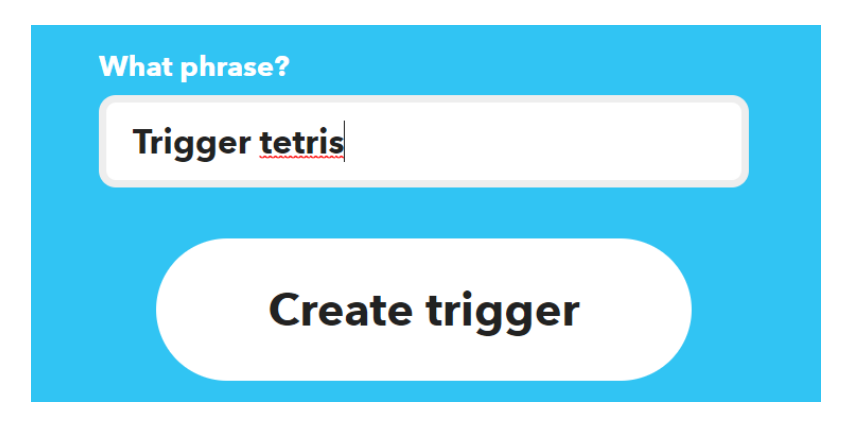

- **10.** Click on Create trigger
- **11.** Click the "Add" button in the Then That section.

- **12.**Search for "Adafruit" and select Adafruit.
- **13.** Select "Send data to Adafruit IO" and create or log in to your Adafruit account.
- **14.** Click "Authorize" on the pop-up window by scrolling down.
- **15.** In following field select the following Feed name and input the following information:

| ~              |
|----------------|
|                |
|                |
|                |
| Add ingredient |
|                |
| n              |
|                |

- **16.** Finally, click Continue then Finish.
- **17.**Now, open the Arduino IDE and create a new blank sketch.

### **18.** Click Tools then Manage Libraries...

| Tool | s Help                |              |
|------|-----------------------|--------------|
|      | Auto Format           | Ctrl+T       |
|      | Archive Sketch        |              |
|      | Fix Encoding & Reload |              |
|      | Manage Libraries      | Ctrl+Shift+I |
|      | Serial Monitor        | Ctrl+Shift+M |
|      | Serial Plotter        | Ctrl+Shift+L |

#### **19.** Type Adafruit IO Arduino in the search box and scroll down.

| 🥺 Library Ma                                                                  | nager                                                                                    |                                                                                                    |
|-------------------------------------------------------------------------------|------------------------------------------------------------------------------------------|----------------------------------------------------------------------------------------------------|
| Type All                                                                      | ✓ Topic All                                                                              | ✓ Adafruit IO Arduino                                                                                                    |
| Arduino libra                                                                 | ary for AM radio on samd                                                                 | 121 microcontroller Arduino library for AM radio on samd21 microcontroller                                                    |
| <u>More info</u>                                                              |                                                                                          | Version 1.0.4 x                                                                                                    |
|                                                                               |                                                                                          |                                                                                                    |
| Adafruit AW                                                                   | 9523                                                                                     |                                                                                                    |
| by <b>Adafruit</b><br>Arduino libra<br><u>More info</u>                       | ary for the AW9523 GPIC                                                                  | O expanders in the Adafruit shop Arduino library for the AW9523 GPIO expanders in the Adafruit shop                           |
| Adafruit DS3                                                                  | 502                                                                                      |                                                                                                    |
| by <b>Adafruit</b><br>Arduino libra<br>More info                              | ary for the DS3502 I2C P                                                                 | Potentiometer in the Adafruit shop Arduino library for the DS3502 I2C Potentiometer in the Adafruit sho                       |
| Adafruit IO A                                                                 | Arduino                                                                                  |                                                                                                    |
| by <b>Adafruit</b><br><b>Arduino libra</b><br>WINC1500, V<br><u>More info</u> | Version <b>4.2.0 INSTALLED</b><br>ary to access Adafruit IO.<br>NICED, MKR1000, Ethernet | )<br>• Arduino library to access Adafruit IO using the Adafruit AirLift, ESP8266, ESP32, ESP32-S2, M0<br>t, or FONA hardware. |
|                                                                               |                                                                                          |                                                                                                    |
| A                                                                             |                                                                                          |                                                                                                    |
|                                                                               |                                                                                          |                                                                                                    |

#### **20.** Click Install and then Close.

**21.** Include the following libraries and object, then, input your Adafruit username and key:

```
// include the following libraries
#include "AdafruitIO_WiFi.h"
#include <Preferences.h>
Preferences preferences;
#define IO_USERNAME "*****" // input adafruit username here
#define IO_KEY "*****" // input adafruit key here
String ssid = "";
String password = "";
```

Make sure to input your Adafruit username and API key.

#### **22.** To find your key please open your Adafruit Feed and click the key icon:

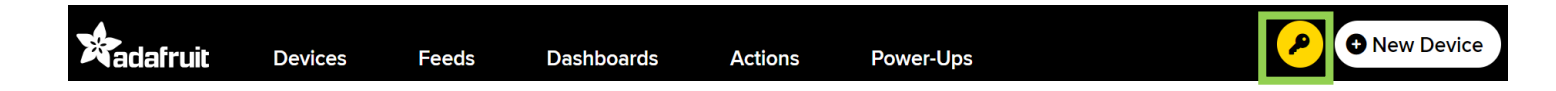

```
// set up feed
AdafruitIO_WiFi io(IO_USERNAME, IO_KEY, ssid.c_str(), password.c_str());
AdafruitIO_Feed *tetris_feed = io.feed("tetris");
int c = 0;
```

#### **24.** Input the following pins and music information:

| // huggon nin           | and note f | romonator  |  |
|-------------------------|------------|------------|--|
| #dofine DIEZO           | DIN (15)   | requencies |  |
| #deline PiEZO_          | PIN (15)   |            |  |
| #define _R              | (0)        |            |  |
| #define _CU             | (16.35)    |            |  |
| #define _CS0            | (17.32)    |            |  |
| #define _D0             | (18.35)    |            |  |
| <pre>#define _DS0</pre> | (19.45)    |            |  |
| #define _EO             | (20.60)    |            |  |
| #define _F0             | (21.83)    |            |  |
| <pre>#define _FS0</pre> | (23.12)    |            |  |
| #define _G0             | (24.50)    |            |  |
| <pre>#define _GS0</pre> | (25.96)    |            |  |
| <pre>#define _A0</pre>  | (27.50)    |            |  |
| <pre>#define _AS0</pre> | (29.14)    |            |  |
| <pre>#define B0</pre>   | (30.87)    |            |  |
| #define C1              | (32.70)    |            |  |
| #define CS1             | (34.65)    |            |  |
| #define D1              | (36.71)    |            |  |
| #define DS1             | (38.89)    |            |  |
| #define E1              | (41.20)    |            |  |
| #define F1              | (43.65)    |            |  |
| #define FS1             | (46.25)    |            |  |
| #define G1              | (49.00)    |            |  |
| #define GS1             | (51.91)    |            |  |
| #define A1              | (55.00)    |            |  |
| #define AS1             | (58.27)    |            |  |
| #define B1              | (61.74)    |            |  |
| #define C2              | (65.41)    |            |  |
| #define CS2             | (69.30)    |            |  |
| #define D2              | (73.42)    |            |  |
| #define DS2             | (77.78)    |            |  |
| #define E2              | (82.41)    |            |  |
| #define F2              | (87.31)    |            |  |
| #define FS2             | (92.50)    |            |  |
| #define G2              | (98.00)    |            |  |
| #define GS2             | (103.83)   |            |  |
| #define A2              | (110.00)   |            |  |
| #define AS2             | (116.54)   |            |  |
| #define B2              | (123.47)   |            |  |
| #define C3              | (130.81)   |            |  |
| #define CS3             | (138.59)   |            |  |
| #define D3              | (146.83)   |            |  |
| #define DS3             | (155.56)   |            |  |
| #define E3              | (164.81)   |            |  |
| #define F3              | (174 61)   |            |  |
| #define FS3             | (185 00)   |            |  |
| #define G3              | (196 00)   |            |  |
| #define GS3             | (207 65)   |            |  |
| #define A3              | (207.00)   |            |  |
| "derine - AD            | (220.00)   |            |  |

|                         | (000 00)      |  |
|-------------------------|---------------|--|
| #define _AS3            | (233.08)      |  |
| #define B3              | (246.94)      |  |
| #define C4              | (261.63)      |  |
| #define CSA             | (277 18)      |  |
|                         | (277.10)      |  |
| #define _D4             | (293.66)      |  |
| #define DS4             | (311.13)      |  |
| #define E4              | (329 63)      |  |
|                         | (240.22)      |  |
|                         | (349.23)      |  |
| #define _FS4            | (369.99)      |  |
| #define G4              | (392.00)      |  |
| #define GS4             | (415 30)      |  |
| #dofino Ad              | (110,00)      |  |
|                         | (440.00)      |  |
| #define _AS4            | (466.16)      |  |
| #define B4              | (493.88)      |  |
| #define C5              | (523, 25)     |  |
| #dofino CS5             | (55/ 37)      |  |
| #derine _035            | (554.57)      |  |
| #define _D5             | (587.33)      |  |
| #define _DS5            | (622.25)      |  |
| #define E5              | (659.25)      |  |
| #define F5              | (698 46)      |  |
| #dofino ECE             | (730 00)      |  |
| #derine _FS5            | (/39.99)      |  |
| #detine _G5             | (783.99)      |  |
| #define GS5             | (830.61)      |  |
| #define A5              | (880.00)      |  |
| #define AS5             | (932 33)      |  |
| #define DE              | ())2,00)      |  |
|                         | (907.77)      |  |
| #define _C6             | (1046.50)     |  |
| <pre>#define _CS6</pre> | (1108.73)     |  |
| #define D6              | (1174.66)     |  |
| #define DS6             | (1244 51)     |  |
| #dofino F6              | (1210 51)     |  |
| #deline _E0             | (1310.31)     |  |
| #define _F6             | (1396.91)     |  |
| #define _FS6            | (1479.98)     |  |
| #define G6              | (1567.98)     |  |
| #define GS6             | (1661.22)     |  |
| #define A6              | (1760 00)     |  |
| #define _R0             | (1700.00)     |  |
| #deline _AS6            | (1004.00)     |  |
| #define _B6             | (1975.53)     |  |
| #define C7              | (2093.00)     |  |
| #define CS7             | (2217.46)     |  |
| #define D7              | (2349 32)     |  |
| #dofino D87             | (2019.02)     |  |
|                         | (2409.02)     |  |
| #define _E/             | (2637.02)     |  |
| #define _F7             | (2793.83)     |  |
| #define FS7             | (2959.96)     |  |
| #define G7              | (3135.96)     |  |
| #dofino C97             | (3322 44)     |  |
|                         | (3522.44)     |  |
| #define _A/             | (3520.00)     |  |
| #define _AS7            | (3729.31)     |  |
| #define B7              | (3951.07)     |  |
| #define C8              | (4186.01)     |  |
| #define CS8             | (1/13/192)    |  |
|                         | (4600.62)     |  |
| #define _D8             | (4698.63)     |  |
| #define _DS8            | (4978.03)     |  |
| #define E8              | (5274.04)     |  |
| #define F8              | (5587.65)     |  |
| #define FS8             | (5919 91)     |  |
| #dofino Co              | (6271 02)     |  |
|                         | (02/1.93)     |  |
| #aeiine _GS8            | (6644.88)     |  |
| #define _A8             | (7040.00)     |  |
| #define AS8             | (7458.62)     |  |
| #define B8              | (7902.13)     |  |
| #define RDM             | (120 0)       |  |
| Haafina Dem             |               |  |
| #derine POPA            | UGLIA (14400) |  |

Please feel free to copy and paste the above notes and the frequency of Hertz they represent.

**25.** Input the following arrays that store the notes and times:

```
// lead notes to play
float lead notes[] = {
  // part 1
  E5, B4, C5, D5, C5, B4, A4, A4, C5, E5, D5,
_C5, _B4, _B4, _C5, _D5, _E5, _C5, _A4, _A4, _R,
  _D5, _F5, _A5, _G5, _F5, _E5, _C5, _E5, _D5, _C5, _B4,
_B4, _C5, _D5, _E5, _C5, _A4, _A4, _R,
  // part 2
  E4, C4, D4, B3, C4, A3, GS3, B3,
  E4, C4, D4, B3, C4, E4, A4, A4, GS4, R
};
// durations for lead notes
float lead times[] = {
 // part 1
 1.0, 0.5, 0.5, 1.0, 0.5, 0.5, 1.0, 0.5, 0.5, 1.0, 0.5,
0.5, 1.0, 0.5, 0.5, 1.0, 1.0, 1.0, 1.0, 1.0, 1.0,
 1.5, 0.5, 1.0, 0.5, 0.5, 1.5, 0.5, 1.0, 0.5, 0.5, 1.0,
0.5, 0.5, 1.0, 1.0, 1.0, 1.0, 1.0, 1.0,
 // part 2
 2.0, 2.0, 2.0, 2.0, 2.0, 2.0, 2.0, 2.0,
 2.0, 2.0, 2.0, 2.0, 1.0, 1.0, 1.0, 1.0, 3.0, 1.0
};
```

// bass notes to play float bass notes[] = { // part 1 \_E2, \_E3, \_E2, \_E3, \_E2, \_E3, \_E2, \_E3, \_A1, \_A2, \_A1, \_A2, \_A1, \_A2, \_A1, \_A2, \_A1, \_A2, \_GS1, \_GS2, \_GS1, \_GS2, \_GS1, \_GS2, \_GS1, \_GS2, \_A1, \_A2, \_A1, \_A2, \_A1, \_B2, \_C3, \_E3, D2, D3, D2, D3, D2, D3, D2, D3, C2, C3, C2, C3, C2, C3, C2, C3, B1, B2, B1, B2, B1, B2, B1, B2, A1, A2, A1, A2, A1, A2, A1, A2, // part 2 A1, E2, A1, E2, A1, E2, A1, E2, GS1, E2, GS1, E2, GS1, E2, GS1, E2, \_AI, \_EZ, \_AI, \_EZ, \_AI, \_EZ, \_AI, \_EZ, \_GS1, \_EZ, \_GS1, \_EZ, \_GS1, \_EZ, \_GS1, \_EZ, \_GS1, \_EZ, A1, E2, A1, E2, A1, E2, A1, E2, GS1, E2, GS1, E2, GS1, E2, GS1, E2, \_AI, \_EZ, \_AI, \_EZ, \_AI, \_EZ, \_AI, \_EZ, \_GSI, \_EZ, \_GSI, \_EZ, \_GSI, \_EZ, \_GSI, \_EZ, \_GSI, \_EZ }; // durations for bass notes float bass times[] = { // part 1 // part 2  $0.5, \quad 0.5, \quad 0.5, \quad$ };

These arrays hold the notes to be played in order, including the amount of time between each note.

#### **26.** Input the counts of notes variables:

```
int lead_note_count = sizeof(lead_notes) / sizeof(float);
int bass_note_count = sizeof(bass_notes) / sizeof(float);
```

#### 27. Input the play\_one\_note() function:

```
// plays one note on the buzzer
void play_one_note(float frequency, unsigned long duration) {
    unsigned long period = 1000000.0/frequency;
    for (unsigned int cycles=duration/period; cycles>0; cycles--) {
        // half the time on
        digitalWrite(PIEZO_PIN, HIGH);
        delayMicroseconds( period/2 );
        digitalWrite(PIEZO_PIN, LOW);
        delayMicroseconds( period/2 );
    }
    delayMicroseconds(duration % period);
}
```

This function plays the note using the given frequency and duration to play it for.

#### **28.** Input the play\_two\_notes() function:

```
// plays two notes on the buzzer by calling play_one_note
void play_two_notes(float freq1, float freq2, unsigned long duration) {
   for (unsigned long t=0; t<duration; t+=2*POLY_DELTA) {
      play_one_note(freq1, POLY_DELTA);
      play_one_note(freq2, POLY_DELTA);
   }
}</pre>
```

This function plays two notes using the given frequency and duration to play it for by calling the play\_one\_note() function.

```
// plays the tetris theme song
void playTetris() {
// chooses note to play
 int curr lead note = 0;
 int curr bass note = 0;
 float curr lead note time remaining = lead times[curr lead note];
 float curr bass note time remaining = bass times[curr bass note];
 float lead freq, bass freq, note value;
 unsigned long duration;
 // chooses note duration to play
 while (curr lead note < lead note count && curr bass note < bass note count) {
    lead freq = lead notes[curr lead note];
   bass freq = bass notes[curr bass note];
   note value = min(curr lead note time remaining, curr bass note time remaining);
   duration = note value * 1000000 * (60.0/BPM);
    // determines how to play the note
   if (lead freq > 0 & & bass freq > 0) {
     play_two_notes(lead_freq, bass_freq, duration);
    } else if (lead_freq > 0) {
     play_one_note(lead freq, duration);
    } else if (bass freq > 0) {
     play one note (bass freq, duration);
    } else {
     delay( duration/1000 );
   // Advance lead note
    curr lead note time remaining -= note value;
    if (curr lead note time remaining < 0.001) {
      curr lead note++;
      curr lead note time remaining = lead times[curr lead note];
    }
    // Advance bass note
    curr bass note time remaining -= note value;
    if (curr_bass_note_time_remaining < 0.001) {</pre>
      curr bass note++;
      curr_bass_note_time_remaining = bass_times[curr bass note];
    }
  }
}
```

This function plays the Tetris theme song once by incrementing through the arrays and playing the notes in order to get the song we want.

```
// called when a message is recieved
void handleMessage(AdafruitIO_Data *data) {
    if (c != 0)
    {
        Serial.println("Tetris has been triggered!");
        playTetris();
    }
    c++;
}
```

This function is called whenever we see that the Feed has been triggered in Adafruit IO by IFTTT.

**31.** Input the getWifi() function to read WiFi information from the EEPROM:

```
// get Wifi info
void getWifi()
{
    preferences.begin("credentials", false);
    ssid = preferences.getString("ssid", "");
    password = preferences.getString("password", "");
    if (ssid == "" || password == ""){
        Serial.println("No ssid or password saved.");
    }
    else {
        Serial.println("Successfully read WiFi information.");
    }
}
```

### **32.** Input the following setup() function:

```
void setup() {
 // begin serial
 Serial.begin(115200);
 // set up buzzer
 pinMode(PIEZO PIN, OUTPUT);
 // connect to adafruit
 Serial.print("Connecting to Adafruit IO");
 io.connect();
 // sets up function to be called when a message is recieved
 tetris feed->onMessage(handleMessage);
 // connecting to adafruit
 while(io.status() < AIO_CONNECTED) {</pre>
   Serial.print(".");
   delay(500);
  }
 Serial.println();
 Serial.println(io.statusText());
  tetris feed->get();
}
```

The buzzer is setup for output and we connect the Tetris Feed to be monitored in the loop() function.

#### **33.** Input the following loop() function:

The loop function is always looking for data in the Adafruit IO Feed.

### Result

Now, when you talk say "Alexa Trigger Tetris" either on the Alexa app on your phone or on a device that had Alexa, you will hear the Tetris theme song be played.

# Now It's Your Turn!

- Can you make your Lenovo Educational Board play a different song? (hint: you can search online for other songs created for Arduino)
- Can you turn on the LEDs by using a voice command from Alexa? And then back off?

# Lesson A – 4: IFTTT Nightlight

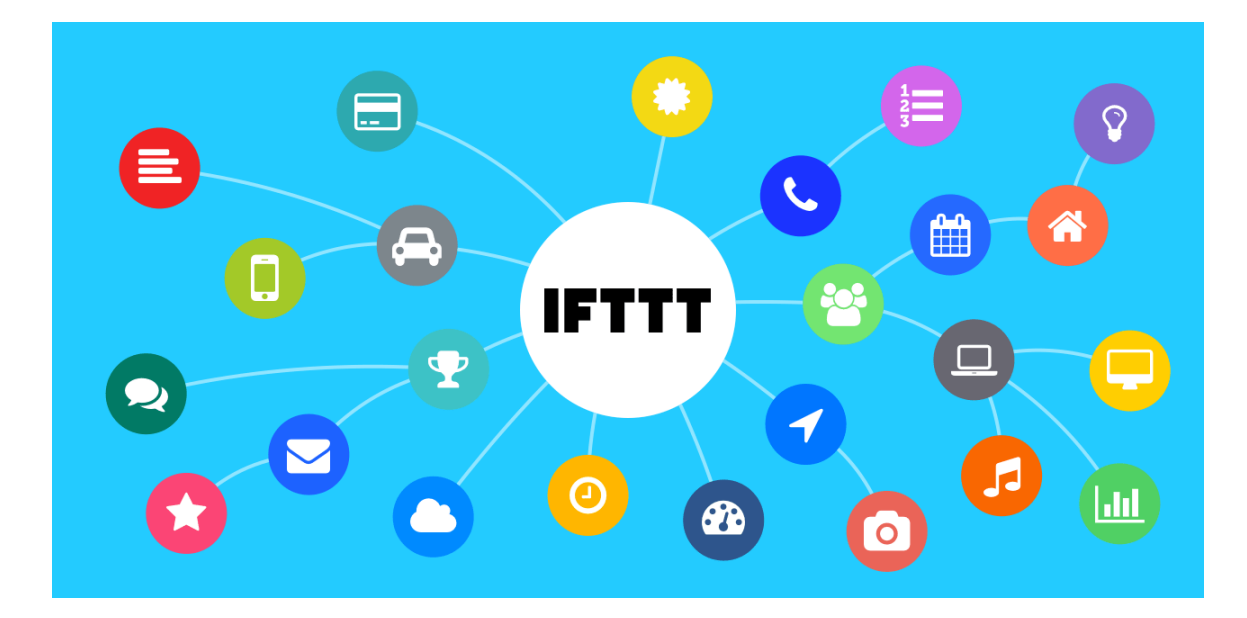

### **OVERVIEW**

#### In this lesson we will:

- Utilize IFTTT to turn on the Neopixel after sunset
- Utilize IFTTT to turn off the Neopixel after sunrise
- Utilize IFTTT to turn on the LEDs if the weather conditions change to either clear skies or rain
### **Teacher Guide**

In this lesson, students will be utilizing what they learned in the last lesson to have the LEDs and Neopixel light up when certain weather conditions arise.

## **Tips on Troubleshooting:**

If for some reason your board does not produce the expected output, you can troubleshoot by looking at the following factors:

### 1. Board Connectivity

Is your board connected to your computer?

### 2. COM Port

Is the IDE configuration set to the right COM port?

### 3. PIN number

Did you define the PIN number correctly in your program?

### **Background Info**

Continuing from the last lesson, we will explore another application of what the Lenovo Educational Board can do coupled with the IFTTT website. For this lesson, we will similarly post to the Adafruit IO feed using the IFTTT website. However, we will use the Weather Underground service to monitor sunrise, sunset, and current conditions at a given location. Then, IFTTT will post to the appropriate feed and the board will determine which LED or Neopixel color to turn on or off using this data.

### **Procedure**

- 1. Click here to open the Adafruit IO website. Here is the URL: https://io.adafruit.com/
- 2. Log In to your account and click Feeds.

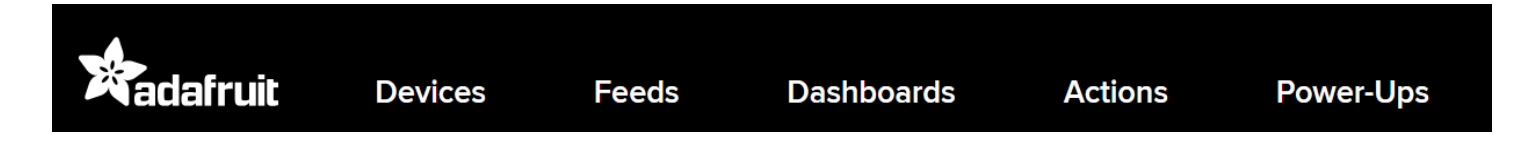

3. Click the New Feed button

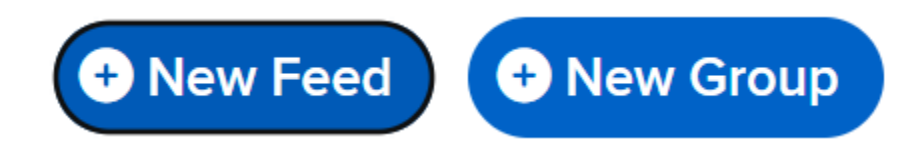

4. Input the following information:

| Create a new Feed                       |        | ×      |
|-----------------------------------------|--------|--------|
| Name                                    |        |        |
| sunrise                                 |        |        |
| Maximum length: 128 characters. Used: 7 |        |        |
| Description                             |        |        |
| sunrise reported                        |        |        |
|                                         |        |        |
| L                                       |        | //     |
|                                         | Cancel | Create |

5. Create another New Feed.

### 6. Input the following information:

|        | ×      |
|--------|--------|
|        |        |
|        |        |
|        |        |
|        |        |
|        |        |
|        |        |
|        | 1.     |
|        |        |
| Cancel | Create |
|        | Cancel |

### 7. Create another New Feed.

### 8. Input the following information:

| Create a new Feed                       |        | ×      |
|-----------------------------------------|--------|--------|
| Name                                    |        |        |
| rain                                    |        |        |
| Maximum length: 128 characters. Used: 4 |        |        |
| Description                             |        |        |
| rain reported                           |        |        |
|                                         |        |        |
|                                         |        | 10     |
|                                         |        |        |
|                                         | Cancel | Create |

9. Create another New Feed.

#### **10.** Input the following information:

| Create a new Feed                       |        | ×      |
|-----------------------------------------|--------|--------|
| Name                                    |        |        |
| clearday                                |        |        |
| Maximum length: 128 characters. Used: 8 |        |        |
| Description                             |        |        |
| clearday reported                       |        |        |
|                                         |        |        |
|                                         |        | li     |
|                                         |        |        |
|                                         | Cancel | Create |

- **11.** Open IFTTT.com and log in to your account.
- 12. Click "Create" in the upper right corner then click the "Add" button and search "Weather"
- **13.** Select "Weather Underground" then select "Sunrise"
- **14.** Click "Connect" and log in or create a Weather Underground account.

**15.**Input the following information:

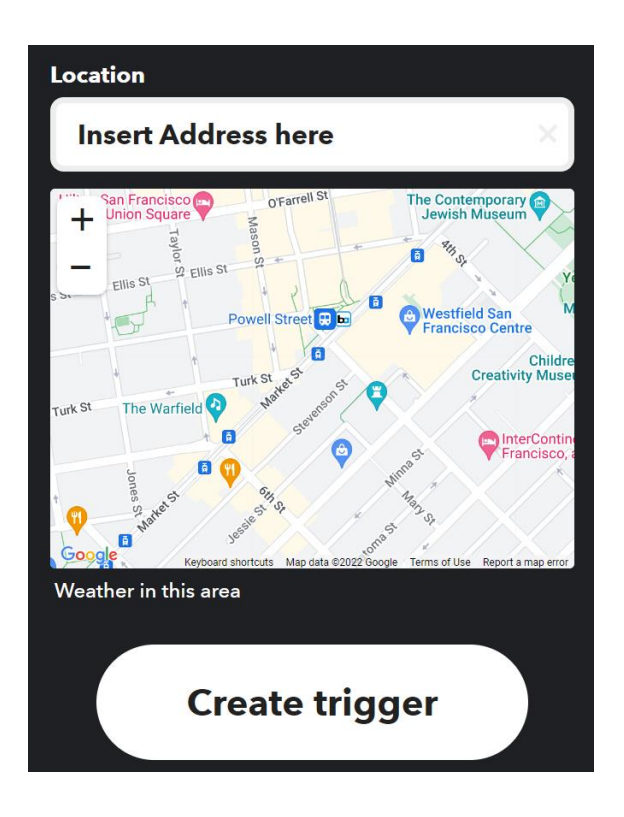

#### 16. Click on Create trigger

- **17.**Click the "Add" button in the Then That section.
- **18.** Search for "Adafruit" and select Adafruit.
- **19.** Select "Send data to Adafruit IO" and create or log in to your Adafruit account.
- **20.** In following field select the following Feed name and input the following information:

| Feed name                             |                |  |
|---------------------------------------|----------------|--|
| sunrise                               | ~              |  |
| The name of the feed to save data to. |                |  |
| Data to save                          |                |  |
| sunrise                               |                |  |
| The data to be saved to your feed.    | Add ingredient |  |
|                                       |                |  |
| Create action                         |                |  |

- **21.** Finally, click Continue then Finish.
- 22. Repeat steps 12-21 and replace "Sunrise" with "Sunset"
- **23.** Repeat steps 12-21 two more times but choose "Current condition changes to Clear" and "Current condition changes to Rain" and then fill in either "clearday" or "rain" in the fields above appropriately.
- **24.** Now, open the Arduino IDE and create a new blank sketch.

# **25.** Include the following libraries and input your Adafruit username and key as well as your Wi-Fi name and password:

```
// include the following libraries
#include "AdafruitIO_WiFi.h"
#include <Adafruit_NeoPixel.h>
#include <Preferences.h>
#define IO_USERNAME "*****" // input adafruit username here
#define IO_KEY "*****" // input adafruit key here
String ssid = "";
String password = "";
```

**26.** To find your key please open your Adafruit Feed and click the key icon:

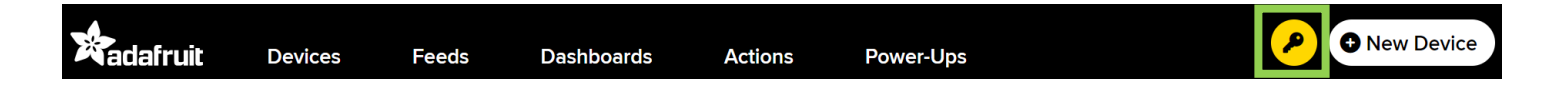

**27.** Input the following objects and constants:

```
#define NEOPIXEL_PIN 45 // Neopixel is on pin 45
#define NEOPIXEL_COUNT 1 // There is only 1 RGB LED
#define NEOPIXEL_INDEX 0 // RGB LED is at index 0
// create appropriate objects
Preferences preferences;
AdafruitIO_WiFi io(IO_USERNAME, IO_KEY, ssid.c_str(), password.c_str());
Adafruit NeoPixel Pixel(NEOPIXEL COUNT, NEOPIXEL PIN, NEO GRB + NEO KHZ800);
```

**28.** Set up the feed for the Lenovo Educational Board to receive information from IFTTT:

```
// set up feeds
AdafruitIO_Feed *sunrise_feed = io.feed("sunrise");
AdafruitIO_Feed *sunset_feed = io.feed("sunset");
AdafruitIO_Feed *rain_feed = io.feed("rain");
AdafruitIO_Feed *clearday_feed = io.feed("clearday");
```

**29.** Input the following pins and counters to prevent running during boot:

```
// create LED pins and counters to prevent each from running when booting
const int yellow = 11;
const int blue = 13;
int c = 0;
int i = 0;
int j = 0;
int k = 0;
```

```
// called when sunrise recieved
void sunrise(AdafruitIO_Data *data) {
    if (c != 0)
    {
        Serial.println("Sunrise has been triggered!");
        // Turn Neopixel off
        Pixel.setPixelColor(NEOPIXEL_INDEX, 0, 0, 0);
        Pixel.show();
    }
    c++;
}
```

This function is called whenever we see that the sunrise Feed has been triggered in Adafruit IO by IFTTT.

### **31.**Input the sunset() function:

```
// called when sunset recieved
void sunset(AdafruitIO_Data *data) {
    if (i != 0)
    {
        Serial.println("Sunset has been triggered!");
        // Turn Neopixel on
        Pixel.setPixelColor(NEOPIXEL_INDEX, 255, 255, 255);
        Pixel.show();
    }
    i++;
}
```

This function is called whenever we see that the sunset Feed has been triggered in Adafruit IO by IFTTT.

### 32. Input the rain() function:

```
// called when rain recieved
void rain(AdafruitIO_Data *data) {
    if (j != 0)
    {
        Serial.println("Rain has been triggered!");
        // yellow LED off and blue LED on
        digitalWrite(yellow, LOW);
        digitalWrite(blue, HIGH);
    }
    j++;
}
```

This function is called whenever we see that the rain Feed has been triggered in Adafruit IO by IFTTT.

```
// called when clearday recieved
void clearday(AdafruitIO_Data *data) {
  if (k != 0)
  {
    Serial.println("Clearday has been triggered!");
    // blue LED off and yellow LED on
    digitalWrite(blue, LOW);
    digitalWrite(yellow, HIGH);
    }
    k++;
}
```

This function is called whenever we see that the clearday Feed has been triggered in Adafruit IO by IFTTT.

### **34.** Input the getWifi() function to read WiFi information from the EEPROM:

```
// get Wifi info
void getWifi()
{
    preferences.begin("credentials", false);
    ssid = preferences.getString("ssid", "");
    password = preferences.getString("password", "");
    if (ssid == "" || password == ""){
        Serial.println("No ssid or password saved.");
    }
    else {
        Serial.println("Successfully read WiFi information.");
    }
}
```

### **34.** Input the following setup() function:

```
void setup() {
 // begin serial
 Serial.begin(115200);
 getWifi();
 // set up LEDs and Neopixel
 pinMode(yellow, OUTPUT);
 pinMode(blue, OUTPUT);
 Pixel.begin();
 Pixel.clear();
 Pixel.show();
 // connect to adafruit
 Serial.print("Connecting to Adafruit IO");
 io.connect();
 // sets up function to be called when a message is received
 sunrise feed->onMessage(sunrise);
  sunset_feed->onMessage(sunset);
 rain feed->onMessage(rain);
 clearday_feed->onMessage(clearday);
 while(io.status() < AIO CONNECTED) {</pre>
    Serial.print(".");
   delay(500);
 }
 Serial.println();
 Serial.println(io.statusText());
 sunrise feed->get();
 sunset feed->get();
 rain feed->get();
  clearday feed->get();
```

The Neopixel and LEDs are setup for output and we connect the Feeds to be monitored in the loop() function.

#### **35.** Input the following loop() function:

```
void loop() {
   // processes data
   io.run();
}
```

The loop function is always looking for data in the Adafruit IO Feed.

## Result

Now, when the sunsets of rises, the Neopixel will turn on or off accordingly. Additionally, the blue LED will turn on if current condition changes to rain and yellow if the current condition changes to clear.

## Now It's Your Turn!

- Can you create new applets using IFTTT to create cool smart devices?
- Can you turn on the LED if you receive an email?

# Lesson A – 5: Wordle

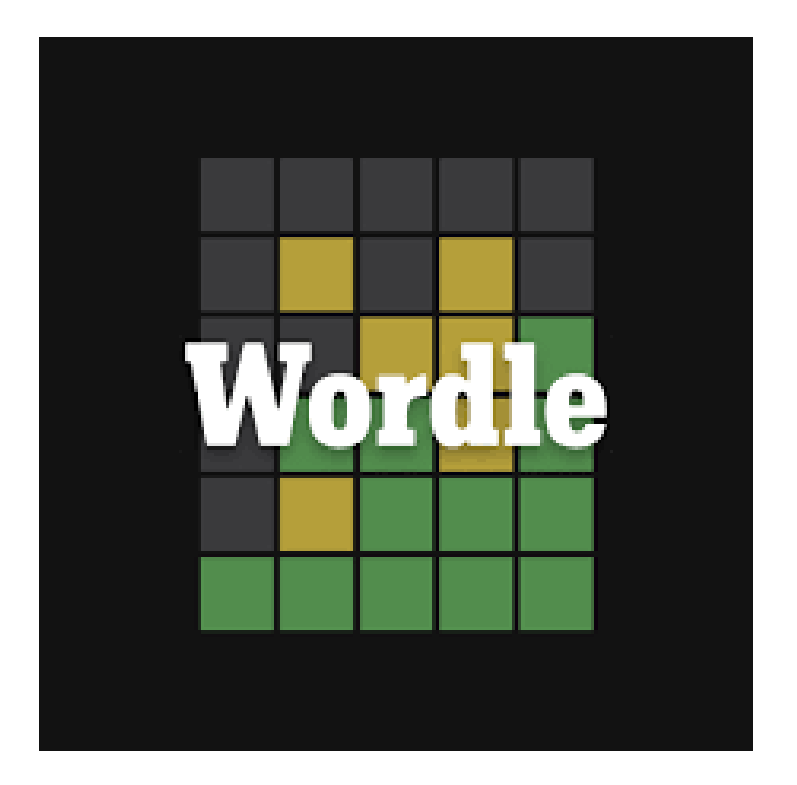

### **OVERVIEW**

#### In this lesson we will:

- Create our own Wordle game
- Learn how to create a basic video game utilizing the Serial Monitor

### **Teacher Guide**

In this lesson, students will be to create their own Wordle game. They will use the Neopixel and Serial Monitor in tandem to make this game work best. For best practice, please tell students to copy and paste the worlde\_answers array so they do not know the answers. Additionally, please feel free to modify this as you see fit, but if you add more values to the array instead of replacing, be sure to update all of the random number generator to 1+ the array length. Please note that the Neopixel will flash in the order of letters you put in 5 times with red being the letter is not in the word, blue being letter is in the word in the wrong place, and green is the letter is in the word in the correct place.

## **Tips on Troubleshooting:**

If for some reason your board does not produce the expected output, you can troubleshoot by looking at the following factors:

### 1. Board Connectivity

Is your board connected to your computer?

### 2. COM Port

Is the IDE configuration set to the right COM port?

#### 3. PIN number

Did you define the PIN number correctly in your program?

### **Background Info**

Wordle is a game that rose to popularity at the end of 2021. This game is a five-letter guessing game where you have six attempts to guess correctly. The game let's you know your previous guesses and let's you know if the letter you chose is not in the word, is in the word in the wrong spot, or is in the word in the correct spot. In

this section, you will learn simple games like this are complex. This lesson includes some of the most code we have used yet while using multiple variables and arrays to make the code flow smoothly. Additionally, constants and arrays are very common in video games to keep track of different variables and groups which will become more obvious in upcoming lessons. Please

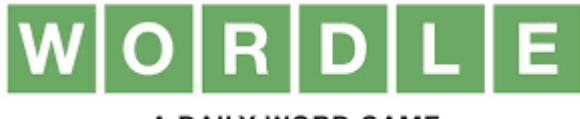

A DAILY WORD GAME

note for this wordle game the letters will not disappear if they are already used. Furthermore, if you get a letter in the word in the correct spot the Neopixel will flash green, if a letter is in the word in the wrong spot the Neopixel will flash blue, and if the letter is not in the word the Neopixel will flash red.

### Procedure

- 1. Create a new blank sketch.
- 2. Input the following libraries, variables and object:

```
#include <Adafruit_NeoPixel.h>
#define NEOPIXEL_PIN 45 // Neopixel is on pin 45
#define NEOPIXEL_COUNT 1 // There is only 1 RGB LED on DOS
#define NEOPIXEL_INDEX 0 // RGB LED is at index 0
// Create a NeoPixel object
Adafruit_NeoPixel Pixel(NEOPIXEL_COUNT, NEOPIXEL_PIN, NEO_GRB + NEO_KHZ800);
// sets computer guess and number of trials
String finalWord = "";
int trials = 0;
```

**3.** Input the following array for the Wordle answers:

```
// array of words that can be chosen
static String wordle answers[] = {
 "honor",
  "rebut",
  "sassy",
  "awake",
  "blush",
  "focal",
  "today",
  "evade",
  "naval",
  "serve",
  "dwarf",
  "model",
  "karma",
  "stink",
  "grade",
  "quiet",
  "bench",
  "feign",
  "major",
  "sugar",
  "fresh",
  "crust",
  "marry",
  "react",
  "pride",
  "floss",
  "helix",
  "croak",
  "staff",
  "paper",
  "unfed",
  "whelp",
  "outdo",
  "adobe",
  "crazy",
  "repay",
  "digit",
  "crate",
  "spike",
  "mimic",
  "pound",
  "linen",
  "unmet",
  "flesh",
  "forth",
  "first",
  "stand",
  "belly",
  "ivory",
  "print",
  "yearn",
  "drain",
  "bribe",
  "panel",
  "flume",
  "agree",
  "error",
```

|    | "swirl", |  |  |
|----|----------|--|--|
|    | "arque", |  |  |
|    | "bleed", |  |  |
|    | "delta", |  |  |
|    | "flick", |  |  |
|    | "front", |  |  |
|    | "shrub", |  |  |
|    | "biome", |  |  |
|    | "start", |  |  |
|    | "greet", |  |  |
|    | "goner", |  |  |
|    | "round", |  |  |
|    | "audit", |  |  |
|    | "gamma", |  |  |
|    | "labor", |  |  |
|    | "civic", |  |  |
|    | "forge", |  |  |
|    | "corny", |  |  |
|    | "basic", |  |  |
|    | "salad", |  |  |
|    | "spicy", |  |  |
|    | "spray", |  |  |
|    | "essay", |  |  |
|    | "spend", |  |  |
|    | "motor", |  |  |
|    | "alone", |  |  |
|    | "hatch", |  |  |
|    | "hyper", |  |  |
|    | "ought", |  |  |
|    | "belch", |  |  |
|    | "pilot", |  |  |
|    | "comet", |  |  |
|    | "jaunt", |  |  |
|    | "abyss", |  |  |
|    | "growl", |  |  |
|    | "dozen", |  |  |
|    | "erode", |  |  |
|    | "click", |  |  |
|    | "world", |  |  |
|    | "gouge", |  |  |
|    | "briar", |  |  |
|    | "chill", |  |  |
|    | "clock", |  |  |
| }; | ;        |  |  |
|    |          |  |  |

The above array contains the wordle answer which we recommend copy and pasting as it can become tedious and would lose the fun in the game if you know all of the answers.

```
4. Input the following array to display correctly guessed letters:
```

```
// array that displays the correct guessed letters
String guessed[] = {
   "-"'
   "-"'
   "-"'
   "-"'
   "-"'
   "-"'
   ;;
```

This array is used to print out which letters are in the correct spot to the console.

#### 5. Input the following setup() function:

```
void setup() {
 // sets baud rate
 Serial.begin(115200);
 // initialize Neopixel
 Pixel.begin();
 Pixel.clear();
 Pixel.show();
 // picks a random word
 int r = random(1, 101);
 finalWord = wordle answers[r];
 Serial.println();
 Serial.println();
 Serial.println("You will have 6 attempts to guess a 5 letter english word.");
 Serial.println();
 Serial.println("WORDLE");
}
```

6. Begin inputting the following loop() function:

```
void loop() {
    if(trials < 6) // only have 6 guesses
    {
      while(Serial.available() > 0)
      {
            // reads the wordle guess
            String curGuess = Serial.readString();
            Serial.println();
            // A newline character indicates end of input
            if(curGuess[5] == '\n')
            {
                Serial.print("You Guessed: "); Serial.println(curGuess);
            }
            // Serial.print("You Guessed: "); Serial.println(curGuess);
            // Serial.print("You Guessed: "); Serial.println(curGuess);
            // Serial.print("You Guessed: "); Serial.println(curGuess);
            // Serial.print("You Guessed: "); Serial.println(curGuess);
            // Serial.print("You Guessed: "); Serial.println(curGuess);
            // Serial.print("You Guessed: "); Serial.println(curGuess);
            // Serial.print("You Guessed: "); Serial.println(curGuess);
            // Serial.print("You Guessed: "); Serial.println(curGuess);
            // Serial.print("You Guessed: "); Serial.println(curGuess);
            // Serial.print("You Guessed: "); Serial.println(curGuess);
            // Serial.print("You Guessed: "); Serial.println(curGuess);
            // Serial.print("You Guessed: "); Serial.println(curGuess);
            // Serial.print("You Guessed: "); Serial.println(you Guessed: ");
            // Serial.print("You Guessed: ");
            // Serial.print("You Guessed: ");
            // Serial.print("You Guessed: ");
            // Serial.print("You Guessed: ");
            // Serial.print("You Guessed: ");
            // Serial.print("You Guessed: ");
            // Serial.print("You Guessed: ");
            // Serial.print("You Guessed: ");
            // Serial.print("You Guessed: ");
            // Serial.print("You Guessed: ");
            // Serial.print("You Guessed: ");
            // Serial.print("You Guessed: ");
            // Serial.print("You Guessed: ");
            // Serial.print("You Guessed: ");
            // Serial.print("You Gu
```

The loop section will reset if the user uses all six guesses. This section reads the user guess.

```
// displays the neopixel colors whether the letter is correct or not
for(int i = 0; i < 5; i++)
 {
   // displays green if in word in correct spot
  if(curGuess[i] == finalWord[i])
   {
    guessed[i] = finalWord[i];
    Pixel.setPixelColor(NEOPIXEL INDEX, 0, 255, 0);
    Pixel.show();
    delay(200);
    Pixel.setPixelColor(NEOPIXEL INDEX, 0, 0, 0);
    Pixel.show();
    delay(500);
   }
  else
   {
    bool found = false;
     for(int j = 0; j < 5; j++)</pre>
     {
       // displays blue if in word and not in correct spot
       if(curGuess[i] == finalWord[j])
       {
         Serial.print(finalWord[j]);
         Serial.println(" is in the word");
        Pixel.setPixelColor(NEOPIXEL INDEX, 0, 0, 255);
        Pixel.show();
        delay(200);
        Pixel.setPixelColor(NEOPIXEL INDEX, 0, 0, 0);
        Pixel.show();
        delay(500);
        found = true;
       }
       // displays red if not in word
       else if (curGuess[i] != finalWord[j] && j == 4 && !found)
       {
        Pixel.setPixelColor(NEOPIXEL INDEX, 255, 0, 0);
         Pixel.show();
         delay(200);
         Pixel.setPixelColor(NEOPIXEL INDEX, 0, 0, 0);
         Pixel.show();
         delay(500);
       }
     }
   }
 }
```

This section of the loop outputs the color values to the Neopixel based on whether each letter is in the word in the correct spot or not, or not in the word.

```
// changes to display correctly guessed letters
        Serial.printf("%s %s %s %s %s %s", guessed[0], guessed[1], guessed[2],
guessed[3], guessed[4]);
        Serial.println();
        trials++;
        if(curGuess[0] == finalWord[0] && curGuess[1] == finalWord[1] && curGuess[2]
== finalWord[2] && curGuess[3] == finalWord[3] && curGuess[4] == finalWord[4])
        { // win condition
          Serial.println();
          Serial.println("Congratulations! You have guessed correctly!");
          trials = 7;
        }
      }
    }
 }
 else if (trials == 6)
  { // ran out of attempts
   Serial.println();
    Serial.println("Sorry you have run out of attempts!");
    Serial.print("The word was: "); Serial.println(finalWord);
    trials++;
 }
 else
  { // picks a new word for next game
    int r = random(1, 101);
   finalWord = wordle answers[r];
   trials = 0;
    restart();
  }
}
```

This section resets displays the win and lose conditions and picks a new word for resetting the game.

#### 9. Input the following restart() function:

```
// resets the wordle game
void restart()
{
   for(int i = 0; i < 5; i++)
   {
     guessed[i] = "_";
   }
   Serial.println();
   Serial.println();
   Serial.println("You will have 6 attempts to guess a 5 letter english word.");
   Serial.println();
   Serial.println();
   Serial.println("WORDLE");
}</pre>
```

This function prints to start a new game and resets the array with correctly guessed letters.

## Result

Now, you can play Wordle on your Lenovo Educational Board utilizing the Serial Monitor and Neopixel.

## Now It's Your Turn!

- Can you make a Wordle game using HTML for a web browser?
- Can you use the OLED screen to output the guesses on there instead? (we will learn more about the OLED screen in the next lesson)

# Lesson A – 6: OLED Display Temperature

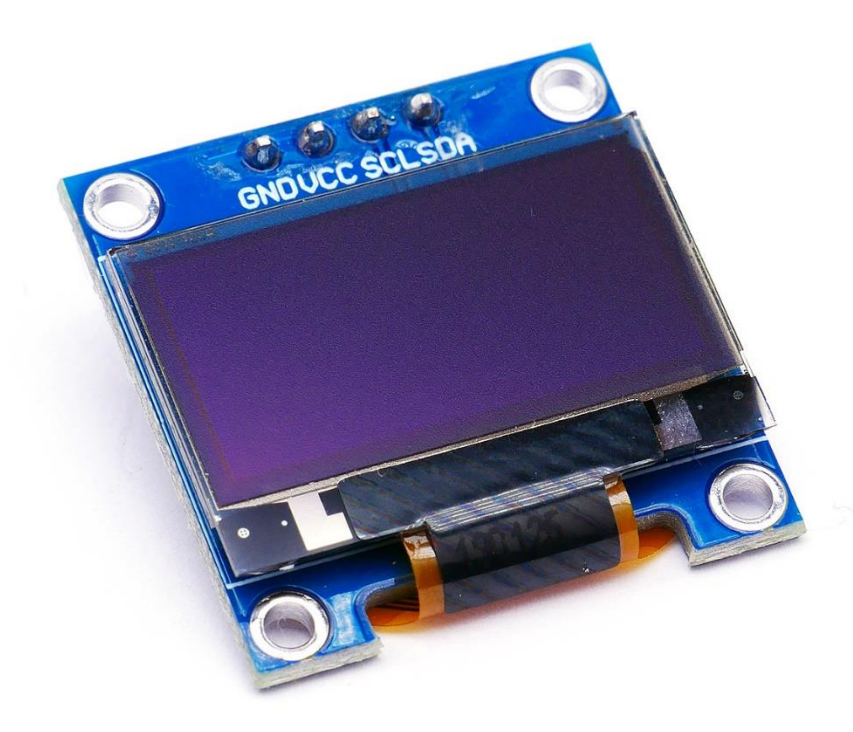

### **OVERVIEW**

#### In this lesson we will:

• Learn how to display information on the OLED display

### **Teacher Guide**

In this lesson, students will require an OLED screen which can be purchased online at the following link for about \$3-5 per OLED screen: <u>https://www.amazon.com/Hosyond-Display-Self-Luminous-Compatible-</u> <u>Raspberry/dp/B09C5K91H7/ref=pd\_lpo\_1?pd\_rd\_i=B09C5K91H7&psc=1</u>

When attaching the OLED screen to the device please be sure to match the following pins to choose the correct header to input the OLED into. GND > GND / 3.3 V > VCC / SCL > SCL / SDA > SDA

## **Tips on Troubleshooting:**

If for some reason your board does not produce the expected output, you can troubleshoot by looking at the following factors:

### 1. Board Connectivity

Is your board connected to your computer?

### 2. COM Port

Is the IDE configuration set to the right COM port?

#### 3. PIN number

Did you define the PIN number correctly in your program?

### **Background Info**

## What is an OLED display?

OLED stands for organic light emitting diode which is essentially a LED that uses a film of organic compound to emit light. For use in these lessons, when we refer to the OLED we are talking about the display. In recent years OLED screens have become increasingly popular as these use many tiny LEDs to create a picture with crisp detail. OLEDs are common on many everyday devices including tv screens, phone screens, and computer monitors.

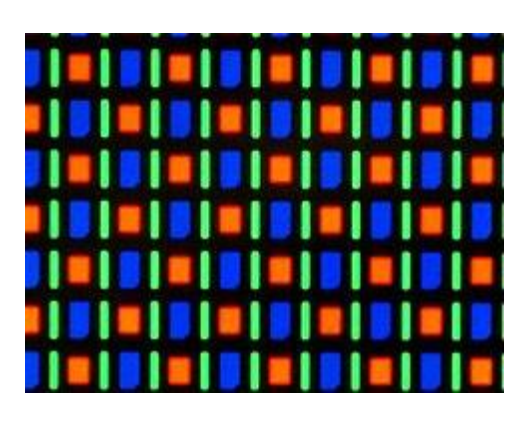

### Procedure

1. Include the following libraries, objects, and variable:

```
#include <Wire.h> // I2C library
#include "ens210.h" // ENS210 library
#include <SparkFun_APDS9960.h> // ambient light library
#include <SSD1306Wire.h> // OLED display library
// declare/initialze objects and variables
SSD1306Wire display(0x3c);
SparkFun_APDS9960 apds = SparkFun_APDS9960();
ENS210 ens210;
#define WIRE Wire
uint16 t ambient light = 0;
```

2. Input the following setup() function:

```
void setup() {
    // Enable serial
    Serial.begin(9600);
    // initialize objects
    Wire.begin();
    ens210.begin();
    apds.init();
    apds.enableLightSensor(false);
    display.init();
    display.setContrast(255);
}
```

In the setup() function, we initialize the temperature sensor and the OLED display.

### 3. Input the following loop() function:

```
void loop() {
 // creates variables for temperature, humidity, and
ambient light and measures new values
 int t data, t status, h data, h status;
 ens210.measure(&t data, &t status, &h data, &h status);
 apds.readAmbientLight(ambient light);
  // prints output to OLED display
 display.setLogBuffer(5, 30);
 display.clear();
 display.print("T: ");
 display.print(ens210.toFahrenheit(t data, 10) / 10.0);
 display.print("F , H: ");
 display.print(ens210.toPercentageH(h data,1));
 display.println("%");
 display.print("Ambient Light: ");
 display.println(ambient light);
 display.drawLogBuffer(0, 0);
 display.display();
  delay(2);
}
```

In this section, we receive the most recent data and print in on the OLED screen.

### Result

Now, you can see the temperature, humidity, and ambient light data being displayed and updated on the OLED display.

### Now It's Your Turn!

Can you repeat previous lessons that we have completed and print to the OLED display instead?

# Lesson A – 7: OLED Display Analog Clock

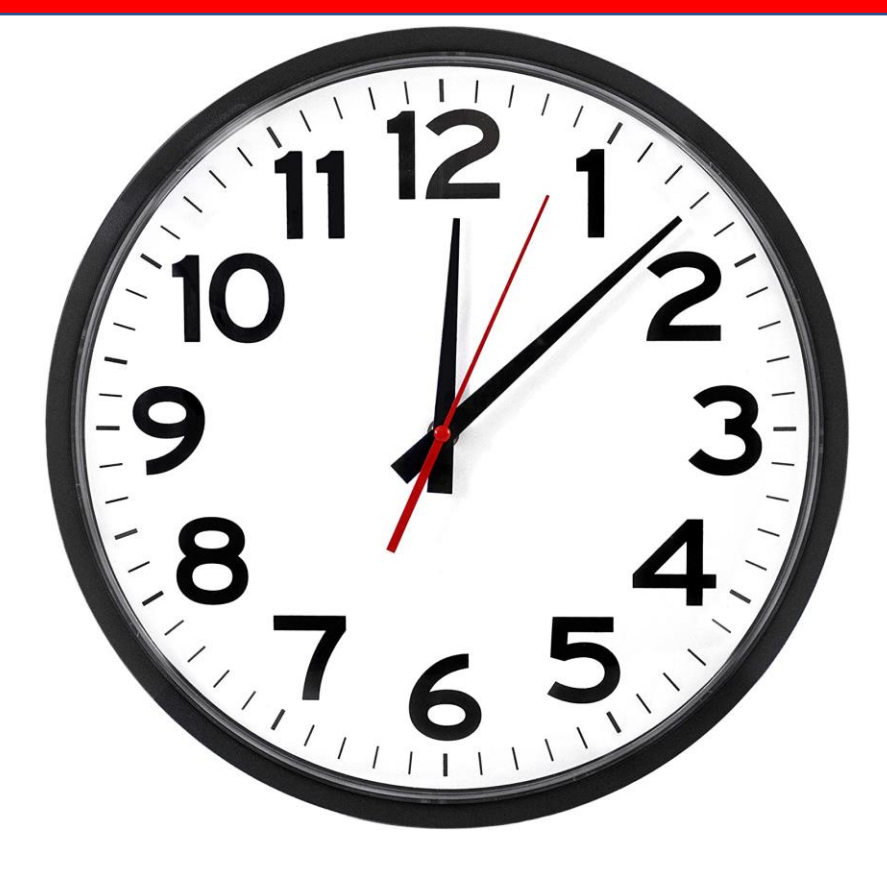

### **OVERVIEW**

#### In this lesson we will:

- Learn how internet clocks work
- Learn how to draw on the OLED screen

### **Teacher Guide**

In this lesson, students will require access to the Internet and an OLED screen before proceeding. Additionally, students will learn how to draw lines and circles to draw the watch face on the OLED screen.

## **Tips on Troubleshooting:**

If for some reason your board does not produce the expected output, you can troubleshoot by looking at the following factors:

### 1. Board Connectivity

Is your board connected to your computer?

### 2. COM Port

Is the IDE configuration set to the right COM port?

### 3. PIN number

Did you define the PIN number correctly in your program?

### **Background Info**

Nowadays, everyone has many devices in their home that are connected to the Internet that display the current time. The devices in your home that you do not need to set the time for use the Internet to get the local time, and set it based on location. While our device does not have your current location to determine your time zone, you will input the offset of your time zone from GMT time to calibrate the time. After that, we will get the current time (in GMT) from websites online to set the analog clock to an exact second.

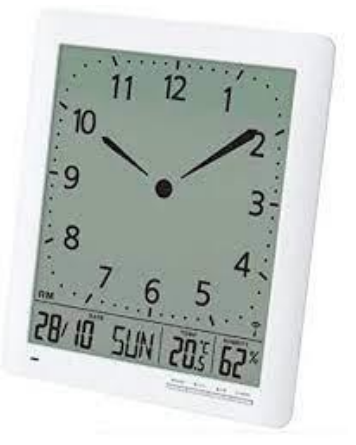

### Procedure

- **1.** Create a new blank sketch.
- 2. Include the following libraries:

```
// libraries to be used for OLED display and time
#include <Arduino.h>
#include <WiFi.h>
#include <time.h>
#include <SPI.h>
#include <Wire.h>
#include <Adafruit_GFX.h>
#include <Adafruit_SSD1306.h>
#include <Preferences.h>
```

3. Declare the following object, variables, and constants

```
Preferences preferences;
Adafruit_SSD1306 display = Adafruit_SSD1306(128, 64, &Wire, -1);
String ssid = "";
string password = "";
int GMTOffset = 0; // GMT Offset counts up from GMT time to your current time
bool setOffset = false; // whether offset is displayed or not
```

Please be sure to input your Wi-Fi name and password in this step.

**4.** Input the getWifi() function to read WiFi information from the EEPROM:

```
// get Wifi info
void getWifi()
{
    preferences.begin("credentials", false);
    ssid = preferences.getString("ssid", "");
    password = preferences.getString("password", "");
    if (ssid == "" || password == ""){
        Serial.println("No ssid or password saved.");
    }
    else {
        Serial.println("Successfully read WiFi information.");
    }
}
```

#### 5. Input the following setup() function:

```
void setup() {
 // set baud rate
 Serial.begin(115200);
 // initialize display
 display.begin(SSD1306 SWITCHCAPVCC, 0x3C);
 delay(200);
 display.clearDisplay();
 display.setTextSize(1);
 display.setCursor(0,0);
 display.setTextColor(WHITE);
 // connect to WiFi
 WiFi.begin(ssid, password);
 Serial.println("Connecting...");
 while (WiFi.status() != WL CONNECTED)
  {
   delay(1000);
   Serial.print(".");
  }
 Serial.println();
  Serial.println("Connected to Wi-Fi!");
```

We connect to Wi-Fi to get the current time from online sources for best accuracy.

```
void loop() {
 while (!setOffset)
  { // indicates whether you have put in your current offset in relation to GMT time
   while(Serial.available() > 0)
   {
     int hours = Serial.parseInt();
     int minutes = Serial.parseInt();
      // A newline character indicates end of input
     if(Serial.read() == '\n')
        // converts to current time
       GMTOffset = (hours * 3600) + (minutes * 60);
       configTime(GMTOffset, 0, "pool.ntp.org", "time.nist.gov"); // sets time
        setOffset = true;
      }
   }
  l
```

This of the loop() function asks for the offset from GMT in hour, minutes format counting up from GMT time. For example, if your are currently in EST in the United States your offset would be 20,0.

### 7. Continue inputting the following loop() function:

```
time_t rawtime = time(nullptr);
struct tm* timeinfo = localtime(&rawtime);
int radius = 35;
display.drawCircle(display.width()/2, display.height()/2, 2, WHITE);
// draws the clock face
for( int i = 0; i < 360; i= i + 30 )
{
  float angle = i;
  angle = (angle/57.29577951);
  int x1 = (64+(sin(angle)*radius));
  int y1 = (32-(cos(angle)*radius));
  int x2 = (64+(sin(angle)*(radius-5)));
  int y2 = (32-(cos(angle)*(radius-5)));
  display.drawLine(x1,y1,x2,y2,WHITE);
}
```

This section draws the clock face using trigonometry.

```
// draws the second hand
float angle = timeinfo->tm sec*6;
angle = (angle/57.29577951);
int x^2 = (64 + (sin(angle) * (radius)));
int y^2 = (32 - (\cos(\operatorname{angle}) * (\operatorname{radius})));
display.drawLine(64,32,x2,y2,WHITE);
// draws the minute hand
angle = timeinfo->tm min * 6;
angle = (angle/57.29577951);
x2 = (64+ (sin (angle) * (radius-3)));
y2 = (32-(cos(angle)*(radius-3)));
display.drawLine(64, 32, x2, y2, WHITE);
// draws the hour hand
angle = timeinfo->tm hour * 30 + int((timeinfo->tm min / 12) * 6);
angle = (angle/57.29577951);
x2 = (64+(sin(angle)*(radius-11)));
y2 =(32-(cos(angle)*(radius-11)));
display.drawLine(64,32,x2,y2,WHITE);
// shows info to display then resets
display.display();
delay(100);
display.clearDisplay();
```

Here, we draw the different hands on the clock which will update every time that we loop through this section as long as we are connected to Wi-Fi.

### Result

Now, you have a fully functioning analog clock that displays similar to that of an Apple Watch. Please make sure to read the clock with the Lenovo words facing upwards to read the clock correctly. See below for a picture example.

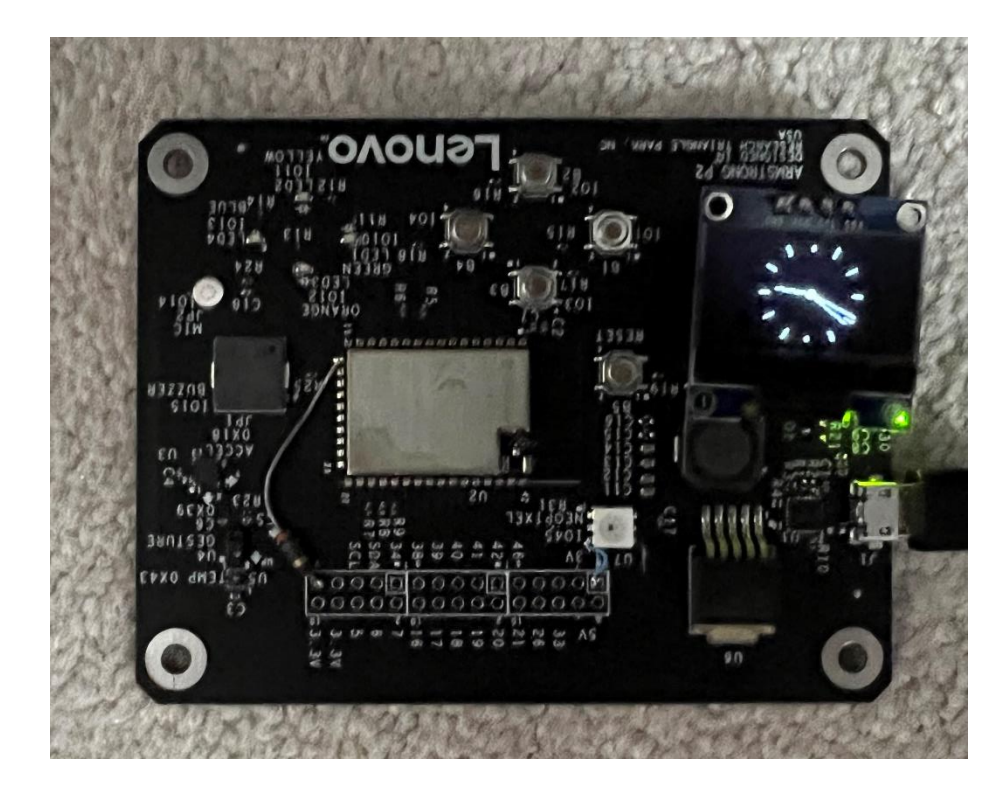

This is how to read the analog clock and the current time would be 9:22 a.m.

## Now It's Your Turn!

• Can you add complications to the watch? Complications could include temperature and humidity.

# Lesson A – 8: OLED Snake

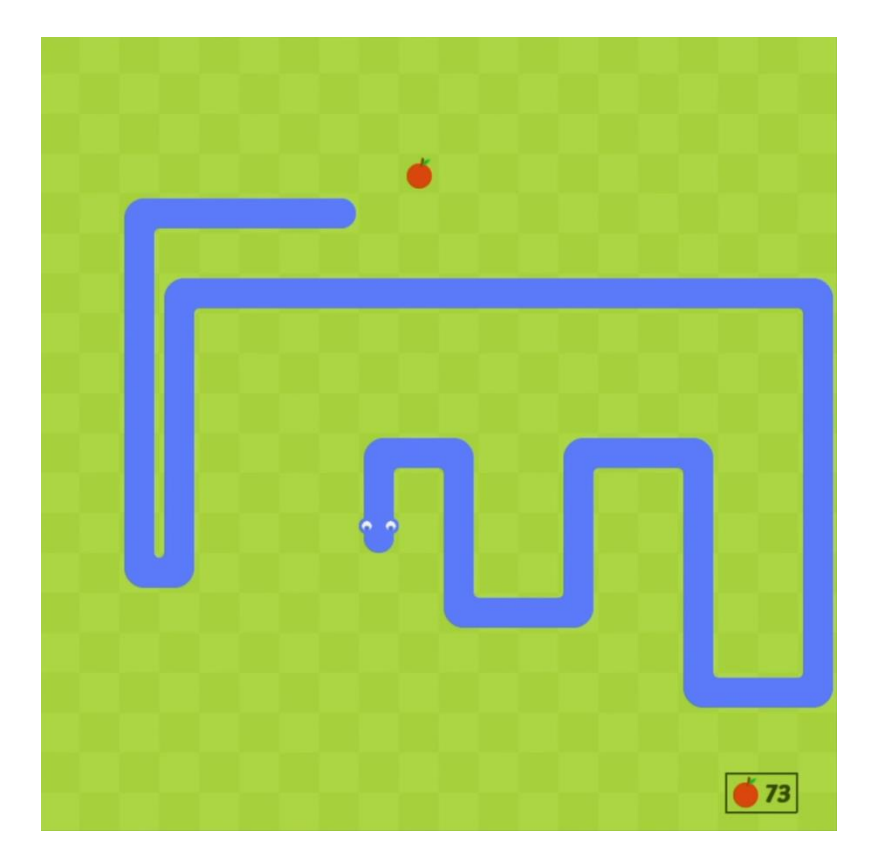

### **OVERVIEW**

In this lesson we will:

- Learn how to create a more complex moving object game
- Write a program to display a moving object on an OLED display

### **Teacher Guide**

In this lesson, students will utilize the buttons and the OLED screen to create a snake game. This should be one of the more exciting projects that students will have completed yet as they will be rewarded with their learning to play the game once completed.

## **Tips on Troubleshooting:**

If for some reason your board does not produce the expected output, you can troubleshoot by looking at the following factors:

### 1. Board Connectivity

Is your board connected to your computer?

### 2. COM Port

Is the IDE configuration set to the right COM port?

#### 3. PIN number

Did you define the PIN number correctly in your program?

### **Background Info**

Snake is retro video game genre that was created in 1976 as a two-player game called Blockade. While this is one of the classic video games, the first video game created was pong in 1958. Following your skills in the Snake and Tetris lessons, we encourage you to create a pong video game for additional practice. To continue,

Snake became popular fast with hundreds of versions being created. Each of these versions was slightly different and the most common snake games you will find today online, will be similar to the snake game that we will create together.

For the snake game, a user controls a square that grows as you eat "fruits" that spawn in random locations across the map. As the user navigates to fruits, they must avoid running into the edges and into the snake as it continues to grow as you eat fruits. The

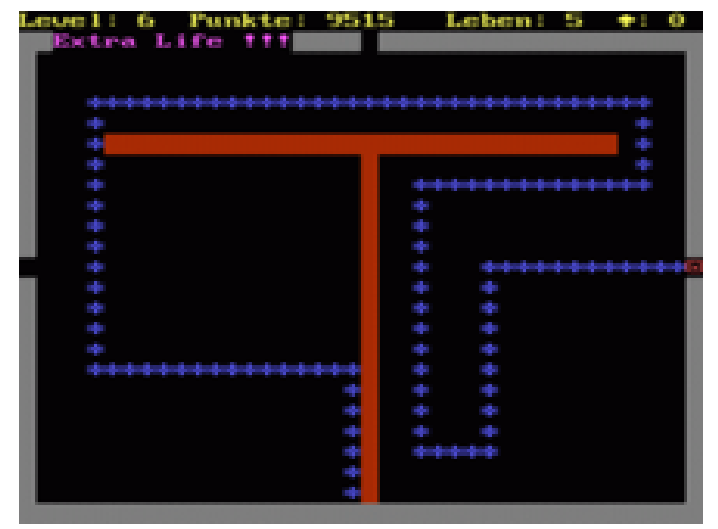

game ends when you run into something or eat all of the fruit. For our version of snake, we will use the button as left (pin 1), down (pin2), up (pin 3), and right (pin 4) to control the direction of the snake's movement.

### Procedure

- 1. Create a new blank sketch.
- 2. Include the following libraries and objects:

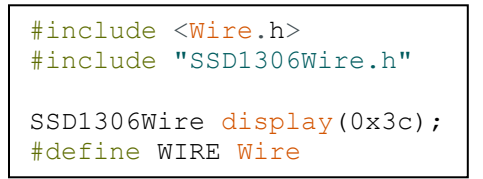

```
// Define game constants
// Size of each snake segment
const int BOX_SIZE = 8;
const int MAX_SPEED = 8;
// Width and height of screen
const int SCREEN_WIDTH = 128;
const int SCREEN_HEIGHT = 64;
// Game loop timer, lower value means faster movement
const int TIMER_MAX = 300;
// Location in array for X and Y coordinates
const int X_ARRAY = 0;
const int Y_ARRAY = 1;
int timerCount = TIMER_MAX;
```

These game constants set the size of the objects that we will draw on the screen and the timer data to determine how fast to cycle through the loop function.

#### 4. Finish declaring game constants:

```
// Direction buttons for snake control
int left = 1;
int down = 2;
int up = 3;
int right = 4;
// Speed of the head of the snake
int xSpeed = 1;
int ySpeed = 0;
// Store location of all snake segments
int snakeMap[128][2];
// Index of random fruit location
int fruitLoc;
// Number of fruits eaten
int snakeSize = 0;
// List of all possible fruit locations, used to keep from spawning fruit on top of snake
int fruitLocs[128][2];
// Current fruit X and Y location
int fruitX;
int fruitY;
// Number of fruit remaining to be eaten before game ends
int fruitRemaining = 127;
```

These constants declare the pins for the buttons as well as important information while the snake is moving including direction and fruit information.

#### 5. Input the following setup() function:

```
void setup() {
 // Start serial communication for debug
 Serial.begin(115200);
 // Start I2C communication with OLED display
 Wire.begin(8, 9);
 // Set snake starting location
 snakeMap[0][X ARRAY] = 3;
 snakeMap[0][Y ARRAY] = 3;
 // Find what locations are available for fruit to spawn
 GetGoodFruit();
 fruitLoc = random(0, fruitRemaining);
 fruitX = (int) (fruitLocs[fruitLoc][X ARRAY]);
 fruitY = (int) (fruitLocs[fruitLoc][Y ARRAY]);
 // Assign input buttons
 pinMode(left, INPUT);
 pinMode(down, INPUT);
 pinMode(up, INPUT);
 pinMode(right, INPUT);
 pinMode(45, INPUT);
 // I2C display
 display.init();
 display.setContrast(255);
```

In the setup() function, we begin the game by setting up the display and putting in the start location for the fruit and the snake.

#### 6. Begin inputting the following loop() function:

```
void loop() {
    // Flag keeps track of if game has ended
    bool gameOver = false;

    // Timer to control game updating speed
    ++timerCount;
    if (timerCount > TIMER_MAX) {
        // Time to update game

        // Move snake body forward
        for (int i = snakeSize; i > 0; i--) {
            snakeMap[i][X_ARRAY] = snakeMap[i - 1][X_ARRAY];
            snakeMap[i][Y_ARRAY] = snakeMap[i - 1][Y_ARRAY];
        }
        snakeMap[0][X_ARRAY] += xSpeed;
        snakeMap[0][Y_ARRAY] += ySpeed;
    }
}
```

We use this section of the loop to move the snake and use the time to regulate the movement.

#### 7. Continue inputting the following loop() function:

```
// Determine if snake has collided with itself
for(int i = 3; i <= snakeSize; i++) {
    if(snakeMap[i][X_ARRAY] == snakeMap[0][X_ARRAY] &&
    snakeMap[i][Y_ARRAY] == snakeMap[0][Y_ARRAY]) {
        gameOver = true;
    }
    }
}</pre>
```

We use this section of the loop to determine if the snake has collided with itself

#### 8. Continue inputting the following loop() function:

```
// Show game over text and score
if(gameOver){
    display.clear();
    display.setTextAlignment(TEXT_ALIGN_CENTER);
    display.drawString(SCREEN_WIDTH/2, 16, "Game Over");
    display.drawString(SCREEN_WIDTH/2, 32, String("Score: ") + String(snakeSize));
    display.display();
    while (true) {
        delay(10);
    }
}
```

In this section, we display the game over text if you lost.

#### **9.** Continue inputting the following loop() function:

```
// Determine if fruit has been eaten
if (snakeMap[0][X_ARRAY] == fruitX && snakeMap[0][Y_ARRAY] == fruitY) {
    ++snakeSize;
    --fruitRemaining;

    // Show win text if all possible fruit has been eaten
    if(fruitRemaining <= 0) {
      display.clear();
      display.setTextAlignment(TEXT_ALIGN_CENTER);
      display.drawString(SCREEN_WIDTH/2, 16, "WOW, You Win!!");
      display.drawString(SCREEN_WIDTH/2, 48, String("Score: ") + String(snakeSize));
      display.display();
    while (true) {
       delay(10);
      }
    }
}</pre>
```

Here, we have the win condition and add to the snake if a fruit is eaten.
```
// Find possible fruit locations
GetGoodFruit();

fruitLoc = random(0, fruitRemaining);
fruitX = (int) (fruitLocs[fruitLoc][X_ARRAY]);
fruitY = (int) (fruitLocs[fruitLoc][Y_ARRAY]);

// Use snake head forward
snakeMap[snakeSize][X_ARRAY] = snakeMap[snakeSize - 1][X_ARRAY];
snakeMap[snakeSize][Y_ARRAY] = snakeMap[snakeSize - 1][Y_ARRAY];
}
```

We use this section to find possible fruit locations that the snake is not located at then move the snake forward.

**11.** Continue inputting the following **loop()** function:

```
// Display
display.clear();
// Draw snake
for (int i = 0; i <= snakeSize; i++) {
    display.fillRect(snakeMap[i][X_ARRAY] * BOX_SIZE,
    snakeMap[i][Y_ARRAY] * BOX_SIZE, BOX_SIZE, BOX_SIZE);
    }
    // Draw fruit
    display.fillCircle(fruitX * BOX_SIZE + BOX_SIZE / 2, fruitY *
BOX_SIZE + BOX_SIZE / 2, BOX_SIZE / 2);
    // Draw screen outline
    display.drawRect(0, 0, SCREEN_WIDTH, SCREEN_HEIGHT);
    display.display();
    timerCount = 0;
}
```

This section draws the snake and fruits to the OLED display.

### **12.** Finish inputting the following loop() function:

```
// Get button input
 if (digitalRead(left) && xSpeed == 0) {
   xSpeed = -1;
   ySpeed = 0;
   timerCount = TIMER MAX;
 } else if (digitalRead(right) && xSpeed == 0) {
   xSpeed = 1;
   ySpeed = 0;
   timerCount = TIMER MAX;
 }
 else if (digitalRead(up) && ySpeed == 0) {
   ySpeed = -1;
   xSpeed = 0;
   timerCount = TIMER MAX;
 } else if (digitalRead(down) && ySpeed == 0) {
   ySpeed = 1;
   xSpeed = 0;
   timerCount = TIMER_MAX;
 }
 delay(1);
}
```

This section determines which button is pressed and to move the snake in the correct direction accordingly.

### 13.Input the GetGoodFruit() function:

```
// Function to find what spaces are not covered by the snake to spawn fruit
void GetGoodFruit()
 int numHits = 0;
 for (int i = 0; i < 128; i++) {</pre>
   bool snakeHit = false;
    int fruitX = (int) (i / 8);
   int fruitY = (int) (i - (fruitX * 8));
    for (int j = 0; j <= snakeSize; j++) {</pre>
      if (snakeMap[j][X ARRAY] != fruitX || snakeMap[j][Y ARRAY] != fruitY && !snakeHit)
      {
      } else if (!snakeHit) {
        ++numHits;
        snakeHit = true;
      }
    }
    if(!snakeHit){
      fruitLocs[i - numHits][X ARRAY] = fruitX;
      fruitLocs[i - numHits][Y ARRAY] = fruitY;
    }
  }
```

This function determines where to spawn the fruit based on where the snake is currently located.

# Result

Now, you can play the snake game utilizing the OLED display and four buttons on the Lenovo Educational Board.

# Now It's Your Turn!

- Can you create pong game that utilizes the OLED display?
- Can you modify the game to change directions based on the tilt of the board (using the accelerometer) or the gesture sensor?

# Lesson A – 9: OLED Tetris

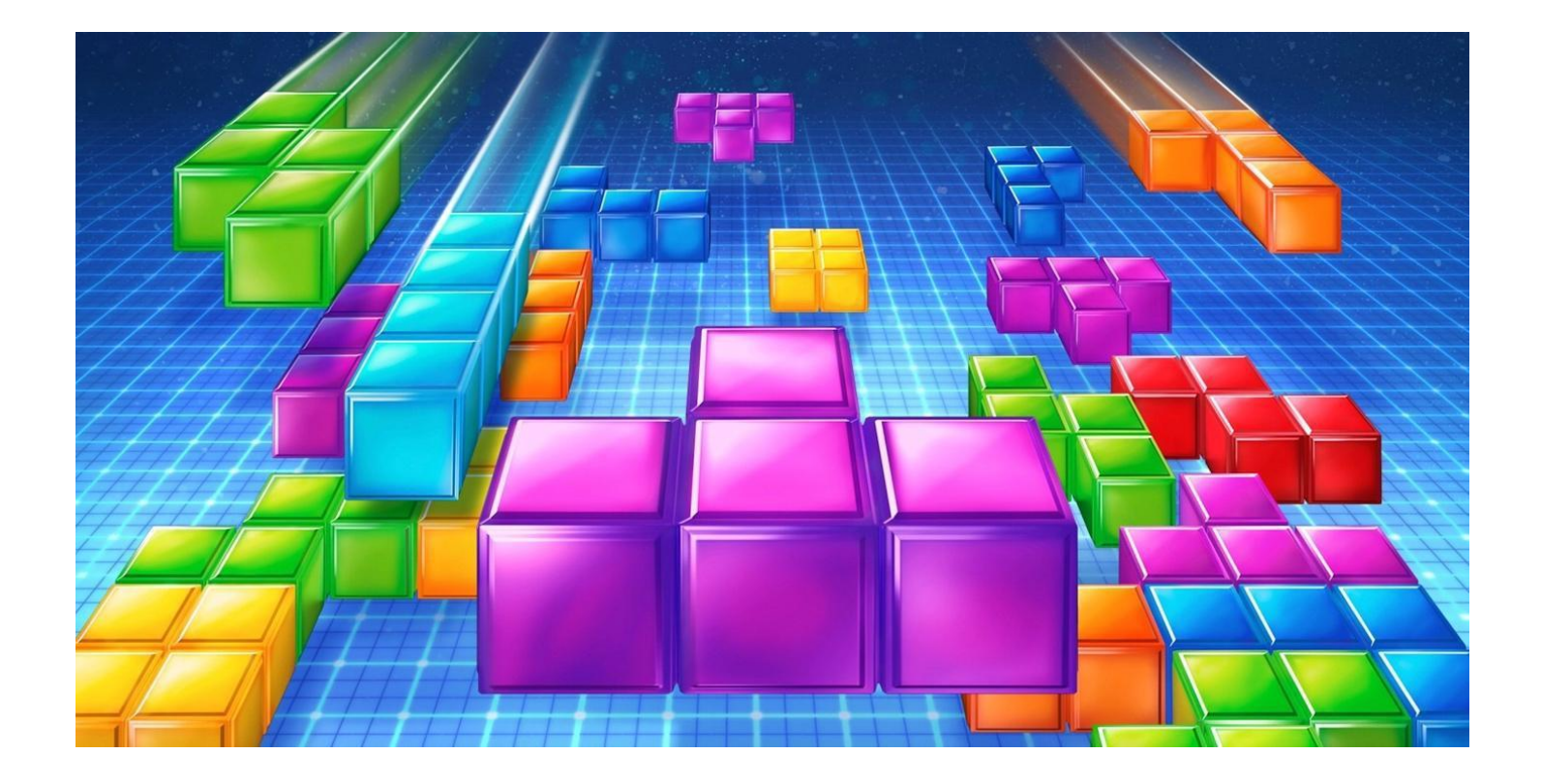

## **OVERVIEW**

In this lesson we will:

• Learn how to create a Tetris video game

# **Teacher Guide**

For this lesson, students will be creating their own Tetris game utilizing the buttons and OLED display. This lesson will add to students' game design abilities.

# **Tips on Troubleshooting:**

If for some reason your board does not produce the expected output, you can troubleshoot by looking at the following factors:

### 1. Board Connectivity

Is your board connected to your computer?

## 2. COM Port

Is the IDE configuration set to the right COM port?

### 3. PIN number

Did you define the PIN number correctly in your program?

# **Background Info**

Tetris is a video game that was created 1984 by a Soviet software engineer. This game was designed to be a

puzzle video game that included moving shapes that would fall to the bottom of the screen. Then, to score points players would complete lines horizontally until the screen was filled to the top. The goal was to score as many points as possible and players tend to score more points the longer that they survive.

This video game was built using simple rules that would make it one of the early great video games, especially since it was thought to improve intelligence. The Tetris video game is widely though of as one of the best-selling video games all time as even to this day there is millions of people who play the game.

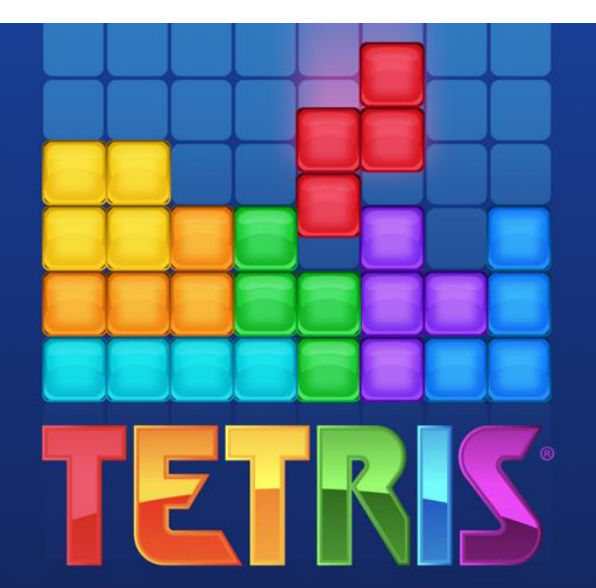

# Procedure

- 1. Create a new blank sketch.
- 2. Input the following libraries and objects:

```
#include <Wire.h>
#include "SSD1306Wire.h"
SSD1306Wire display(0x3c);
#define WIRE Wire
```

## 3. Begin defining game constants:

```
// Define game constants
// Width and height of screen
const int SCREEN_WIDTH = 128;
const int SCREEN_HEIGHT = 64;
// Game loop timer, lower value means faster movement
const int TIMER_ABS_MAX = 500;
const int TIMER_ABS_MIN = 150;
// How fast does the difficulty increase
const int TIMER_STEP = 10;
int timerMax = TIMER_ABS_MAX;
```

These constants are used to determine the speed of the game and the OLED screen size.

#### 4. Finish defining game constants:

```
// Location in array for X and Y coordinates
const int X_ARRAY = 0;
const int Y_ARRAY = 1;
// Size of individual piece block
const int BLOCK_SIZE = 6;
// Max number of blocks that can fit on the screen
const int MAX_BLOCKS = 210;
const int MAX_BLOCKS_X = 10;
const int MAX_BLOCKS_Y = 21;
const int SHAPE_SIZE = 4;
const int NUM_BLOCK_TYPES = 7;
```

These game constants are used to determine number of blocks that can fit on the screen.

### 5. Input the following game variables:

```
int randCount = 0;
int randBlocks[7] = \{0, 1, 2, 3, 4, 5, 6\};
int score = 0;
int timerCount = timerMax;
int dropCount = timerMax;
int dropMax = timerMax;
bool lReady = true;
bool rReady = true;
bool uReady = true;
bool dReady = true;
// Number of blocks currently on the screen
int numBlocks = 0;
int lastBlock = -1;
// Direction buttons for rotation control
int left = 2;
int down = 4;
int up = 1;
int right = 3;
```

These game variables keep track of the timer, blocks on the screen, and buttons that were pressed.

```
struct playerBlock {
   bool shape[SHAPE_SIZE][SHAPE_SIZE];
   bool alive;
   int x;
   int y;
};
struct block {
   bool alive;
   int x;
   int y;
};
struct playerBlock myBlock;
```

These structs keep track of the current block that is dropping on the screen.

### 7. Begin inputting the following bool arrays:

```
bool otherBlocks[MAX_BLOCKS_Y][MAX_BLOCKS_X];
bool Square[SHAPE SIZE][SHAPE SIZE] = {
  \{0, 0, 0, 0\},\
  \{0, 1, 1, 0\},\
  \{0, 1, 1, 0\},\
  \{0, 0, 0, 0\}
};
bool TShape[SHAPE SIZE][SHAPE SIZE] = {
  \{0, 0, 0, 0\},\
  \{0, 1, 0, 0\},\
  \{1, 1, 1, 0\},\
  \{0, 0, 0, 0\}
};
bool LWiggle[SHAPE SIZE][SHAPE SIZE] = {
  \{0, 0, 0, 0\},\
  \{1, 1, 0, 0\},\
  \{0, 1, 1, 0\},\
  \{0, 0, 0, 0\}
};
```

These arrays keep track of all of the blocks on the screen and each type of block that can be randomly chosen.

#### 8. Finish inputting the following bool arrays:

```
bool RWiggle[SHAPE SIZE][SHAPE SIZE] = {
  \{0, 0, 0, 0\},\
  \{0, 1, 1, 0\},\
  \{1, 1, 0, 0\},\
  \{0, 0, 0, 0\}
};
bool LShape[SHAPE SIZE][SHAPE SIZE] = {
  \{0, 0, 0, 0\},\
  \{1, 0, 0, 0\},\
  \{1, 1, 1, 0\},\
  \{0, 0, 0, 0\}
};
bool Bar[SHAPE SIZE][SHAPE SIZE] = {
  \{0, 0, 0, 0\},\
  \{1, 1, 1, 1\},\
  \{0, 0, 0, 0\},\
  \{0, 0, 0, 0\}
};
bool RevLShape[SHAPE SIZE][SHAPE SIZE] = {
  \{0, 0, 0, 0\},\
  \{0, 0, 1, 0\},\
  \{1, 1, 1, 0\},\
  \{0, 0, 0, 0\}
};
```

These arrays keep track of each type of block that can be randomly chosen.

### 9. Input the following setup() function:

```
void setup() {
 // Start serial communication for debug
 Serial.begin(115200);
 // Start I2C communication with OLED display
 Wire.begin(8, 9);
 RandomShapeCopy(&myBlock);
 myBlock.alive = true;
 myBlock.x = 4;
 myBlock.y = 0;
 // Assign input buttons
 pinMode(left, INPUT);
 pinMode(down, INPUT);
 pinMode(up, INPUT);
 pinMode(right, INPUT);
 pinMode(45, INPUT);
 // I2C display
 display.init();
 display.setContrast(255);
}
```

This section setups the block to begin and sets up the buttons and OLED display.

**10.** Begin inputting the following loop() function:

```
void loop() {
   // Flag keeps track of if game has ended
   bool gameOver = false;
   // Timer to control game updating speed
   ++timerCount;
   ++dropCount;
   if (dropCount > dropMax) {
     myBlock.y++;
     dropCount = 0;
     bool landed = false;
```

This section of the loop() function keeps track on the game update speed and whether the game has ended.

**11.** Continue inputting the following loop() function:

```
// Check if player shape has collided with floor
for (int i = 0; i < SHAPE_SIZE; i++) {
  for (int j = 0; j < SHAPE_SIZE; j++) {
    if (myBlock.shape[i][j] && (myBlock.y + i >= MAX_BLOCKS_Y) && !landed) {
      landed = true;
    }
    // Check if player has collided with another block
    if (otherBlocks[myBlock.y + i - 1][myBlock.x + j - 1] && myBlock.shape[i][j]
  && !landed) {
      landed = true;
    }
    }
}
```

Here, we check to see if a block has collided with the floor or another block.

### **12.**Continue inputting the following loop() function:

```
// If player shape has landed, convert to blocks and reset player shape
if (landed) {
   myBlock.y--;
   for (int i = 0; i < SHAPE_SIZE; i++) {
      for (int j = 0; j < SHAPE_SIZE; j++) {
        if (myBlock.shape[i][j]) {
           otherBlocks[myBlock.y + i - 1][myBlock.x + j - 1] = true;
        }
      }
      ClearFinishedLines();
      DrawScreen();</pre>
```

In this section, we add the block to the array with all of the block on the screen if the block has landed.

### **13.**Continue inputting the following loop() function:

```
// Check if player has lost
for (int i = 0; i < MAX_BLOCKS_X; i++) {
    if (otherBlocks[0][i]) {
        display.clear();
        display.setTextAlignment(TEXT_ALIGN_CENTER);
        display.drawString(SCREEN_WIDTH / 2, 16, "Game Over");
        display.drawString(SCREEN_WIDTH / 2, 32, String("Score: ") + String(score));
        display.display();
        while (true) {
            delay(10);
        }
    }
}
```

In this section, we check to see if the player has lost and display the result if so.

### **14.** Continue inputting the following loop() function:

```
// Reset block and increase speed
    myBlock.x = 4;
    myBlock.y = 0;
    RandomShapeCopy(&myBlock);
    if(timerMax > TIMER ABS MIN) {
      timerMax -= TIMER STEP;
    }
    if(dropMax > TIMER_ABS_MIN) {
      dropMax -= TIMER STEP;
    }
  }
} else if (timerCount > timerMax) {
 // Time to update game
 DrawScreen();
  timerCount = 0;
}
```

Here, we reset the blocks and increase the speed as well as update the game.

### **15.**Continue inputting the following loop() function:

```
// moves the block to the left
  if (digitalRead(left)) {
   if (lReady) {
     bool blocked = false;
      for (int i = 0; i < SHAPE SIZE; i++) {</pre>
        for (int j = 0; j < SHAPE_SIZE; j++) {</pre>
          if (myBlock.shape[i][j] && ((myBlock.x + j - 2 < 0) ||
otherBlocks[myBlock.y + i - 1][myBlock.x + j - 2])) {
            blocked = true;
          }
        }
      }
      if (!blocked) {
       myBlock.x--;
      }
      timerCount = timerMax;
    }
   lReady = false;
  } else {
   lReady = true;
  }
```

In this section, we move the block to the left if the left button is pressed.

```
// moves the block to the right
if (digitalRead(right)) {
   if (rReady) {
     bool blocked = false;
      for (int i = 0; i < SHAPE SIZE; i++) {</pre>
        for (int j = 0; j < SHAPE SIZE; j++) {</pre>
          if (myBlock.shape[i][j] && ((myBlock.x + j >= MAX BLOCKS X) ||
otherBlocks[myBlock.y + i - 1][myBlock.x + j])) {
            blocked = true;
          }
        }
      }
      if (!blocked) {
       myBlock.x++;
      }
      timerCount = timerMax;
    }
   rReady = false;
  } else {
    rReady = true;
  }
```

In this section, we move the block to the right if the right button is pressed.

### **17.**Continue inputting the following **loop()** function:

```
// rotates the block
if (digitalRead(up)) {
    if (uReady) {
        timerCount = timerMax;
        RotatePlayerShape();
    }
    uReady = false;
} else {
    uReady = true;
}
```

In this section of the loop(), we rotate the block if the up button is pressed.

```
// moves the block down until it lands
  if (digitalRead(down)) {
   //if (dReady) {
     bool blocked = false;
      for (int i = 0; i < SHAPE SIZE; i++) {</pre>
        for (int j = 0; j < SHAPE SIZE; j++) {</pre>
          if (myBlock.shape[i][j] && ((myBlock.y + i + 1 >= MAX BLOCKS Y) ||
otherBlocks[myBlock.y + i][myBlock.x + j - 1])) {
            blocked = true;
          }
        }
      }
      if (!blocked) {
      myBlock.y++;
      }
     timerCount = timerMax;
   dReady = false;
  } else {
   dReady = true;
  }
  delay(1);
```

In this section if the down button is pressed, we move the current block down until the button is released or it collides with another block.

### **19.** Begin inputting the following ClearFinishedLines() function:

```
void ClearFinishedLines() {
 // clears a line if it is full
 int numLinesFinished = 0;
 bool lineFinished = true;
  for (int i = MAX BLOCKS Y - 1; i >= 0; i--) {
   if (i < (MAX BLOCKS Y - 1) && lineFinished) {
     ++numLinesFinished;
    }
   lineFinished = true;
   for (int j = 0; j < MAX BLOCKS X; j++) {
      if (numLinesFinished > 0) {
        otherBlocks[i + numLinesFinished][j] = otherBlocks[i][j];
      }
      if (!otherBlocks[i][j]) {
       lineFinished = false;
      }
    }
  }
```

In this function, we clear a horizontal line if there is blocks all the way across.

```
// Increment score, clearing more lines at once gives higher score
if (numLinesFinished == 1) {
   score += 40;
} else if (numLinesFinished == 2) {
   score += 100;
} else if (numLinesFinished == 3) {
   score += 300;
} else if (numLinesFinished >= 4) {
   score += 1200;
}
```

In this function, we add to the score for finished horizontal lines.

### **21.**Begin inputting the following DrawScreen() function:

In this part of the function, we draw the current shape being controlled.

### 22. Finish inputting the following DrawScreen() function:

```
// Draw all blocks that have settled
for (int i = 0; i < MAX_BLOCKS_Y; i++) {
   for (int j = 0; j < MAX_BLOCKS_X; j++) {
      if (otherBlocks[i][j]) {
        display.drawRect((i + 1) * BLOCK_SIZE + 1, SCREEN_HEIGHT - (j + 1)
   * BLOCK_SIZE - 2, BLOCK_SIZE, BLOCK_SIZE);
      }
   }
   }
   // Draw screen outline
   display.drawRect(0, 1, SCREEN_WIDTH, SCREEN_HEIGHT - 2);
   display.display();
}
```

In this part of the function, we draw the blocks that have settled and the screen outline.

```
void ShapeCopy(struct playerBlock *dest, bool shape[SHAPE_SIZE][SHAPE_SIZE]) {
   // copies a shape
   for (int i = 0; i < SHAPE_SIZE; i++) {
      for (int j = 0; j < SHAPE_SIZE; j++) {
        dest->shape[i][j] = shape[i][j];
      }
   }
}
```

This function copies a shape.

### **24.** Begin inputting the following RandomShapeCopy() function:

```
void RandomShapeCopy(struct playerBlock *dest) {
 // copies a random shape
 int shape = random(NUM BLOCK TYPES - randCount);
 switch (randBlocks[shape]) {
   case 0:
     ShapeCopy(&myBlock, Square);
     break;
    case 1:
      ShapeCopy(&myBlock, TShape);
     break;
    case 2:
     ShapeCopy(&myBlock, LWiggle);
     break;
    case 3:
     ShapeCopy(&myBlock, RWiggle);
     break;
    case 4:
      ShapeCopy(&myBlock, LShape);
     break;
    case 5:
     ShapeCopy(&myBlock, Bar);
     break;
    case 6:
      ShapeCopy(&myBlock, RevLShape);
      break;
  }
```

In this part of the function, we chose a copy of a random shape.

```
if (randCount < NUM_BLOCK_TYPES) {
  for (int i = shape; i < NUM_BLOCK_TYPES - randCount; i++) {
    randBlocks[i] = randBlocks[i + 1];
  }
  }
  else {
  for (int i = 0; i < NUM_BLOCK_TYPES; i++) {
    randBlocks[i] = i;
  }
  randCount = 0;
  }
}</pre>
```

In this part of the function, we help chose the random shape.

### 26. Begin inputting the following RotatePlayerShape() function:

```
void RotatePlayerShape() {
 bool tempArray[SHAPE_SIZE][SHAPE_SIZE];
 bool temp[SHAPE SIZE][SHAPE SIZE];
 // rotates the shape
 for (int i = 0; i < SHAPE SIZE; i++) {</pre>
   for (int j = 0; j < SHAPE SIZE; j++) {</pre>
      tempArray[SHAPE SIZE - j - 1][i] = myBlock.shape[i][j];
      temp[i][j] = myBlock.shape[i][j];
    }
  }
  for (int i = 0; i < SHAPE SIZE; i++) {</pre>
    for (int j = 0; j < SHAPE SIZE; j++) {
      myBlock.shape[i][j] = tempArray[i][j];
      while (myBlock.shape[i][j] && (myBlock.x + j - 1 < 0) ) {
        myBlock.x++;
      }
      while (myBlock.shape[i][j] && (myBlock.x + j - 1 >= MAX BLOCKS X) ) {
        myBlock.x--;
      }
      while (myBlock.shape[i][j] && (myBlock.y + i - 1 >= MAX BLOCKS Y) ) {
        myBlock.y--;
      }
    }
  }
```

In this part of the function, we rotate the shape.

### **27.** Finish inputting the following RotatePlayerShape() function:

```
// checks if shape can be rotated or if shape will clip into other shapes
 bool landed = false;
 // Check if player shape has collided with floor
 for (int i = 0; i < SHAPE SIZE; i++) {</pre>
   for (int j = 0; j < SHAPE SIZE; j++) {</pre>
      if (myBlock.shape[i][j] && (myBlock.y + i >= MAX_BLOCKS_Y) && !landed) {
       landed = true;
      }
      // Check if player has collided with another block
      if (otherBlocks[myBlock.y + i - 1][myBlock.x + j - 1] && myBlock.shape[i][j]
&& !landed) {
        landed = true;
      }
    }
 }
 if(landed)
  {
   for (int i = 0; i < SHAPE SIZE; i++) {</pre>
     for (int j = 0; j < SHAPE_SIZE; j++) {</pre>
        myBlock.shape[i][j] = temp[i][j];
      }
    }
  }
}
```

In this part of the function, we prevent the chape rotation if it will clip off part of the chape by rotating.

# Result

Now, you should be able to play Tetris using the left and right buttons (pin 2 and 3) to move the block side to side and the up button (pin 1) to rotate the block. See the picture below for how to hold the board while playing.

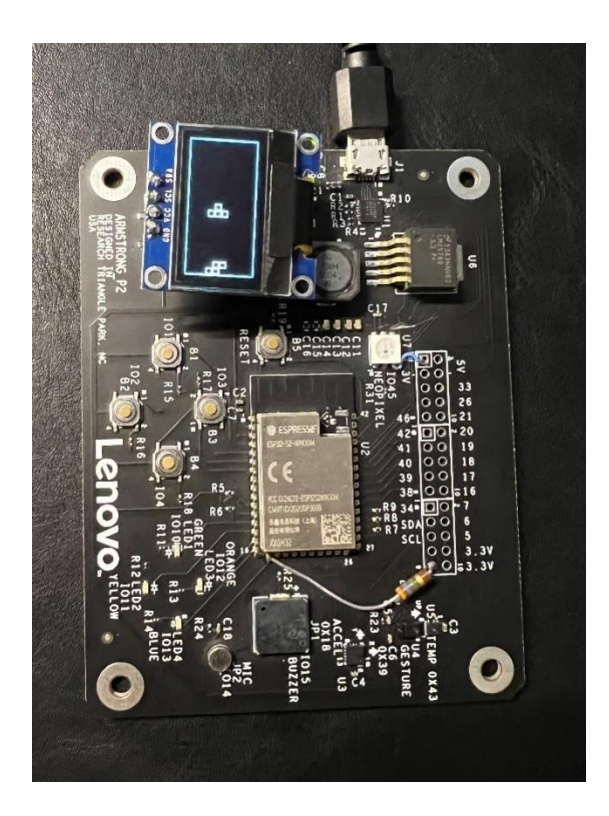

# Now It's Your Turn!

- Can you modify Tetris to include different shapes that are not in the original game?
- Can you add new features to Tetris to make it more interesting?

# Lesson A – 10: Morse Code Walkie Talkies

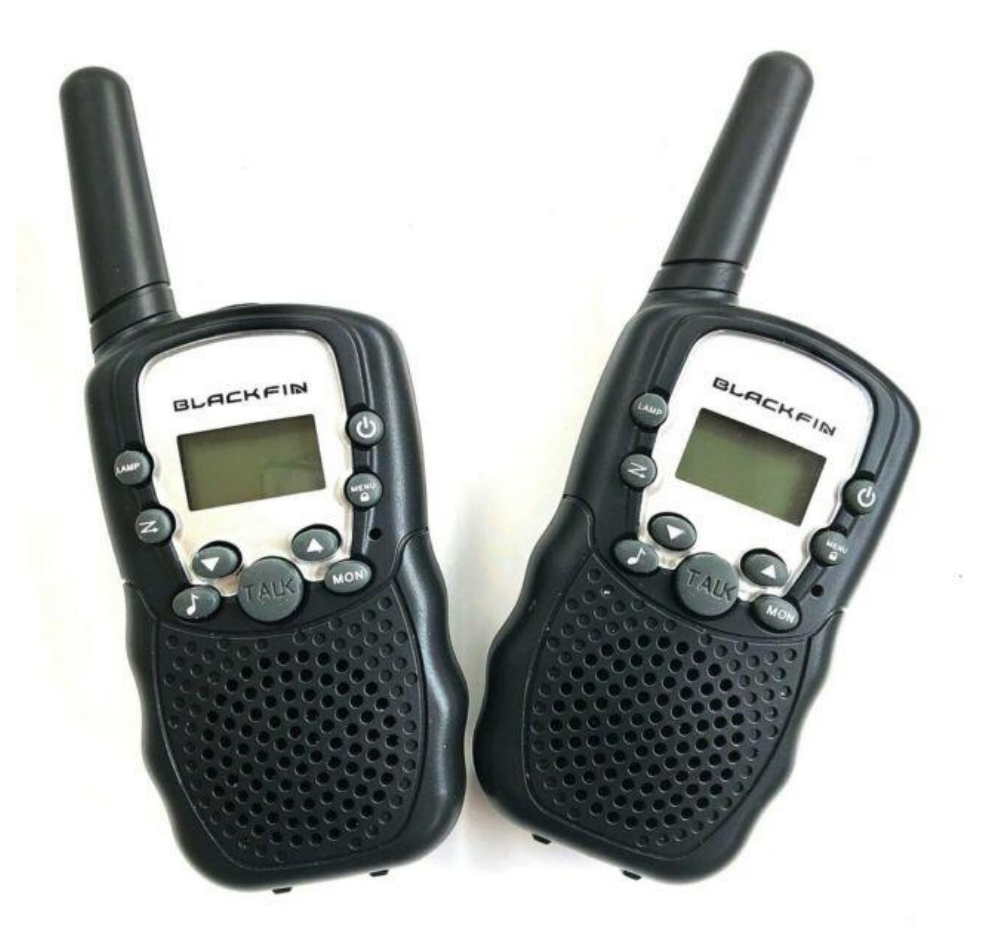

## **OVERVIEW**

#### In this lesson we will:

- Learn what a web socket is
- Create a walkie talkie utilizing a web socket
- Learn more about morse code

# **Teacher Guide**

In this lesson, the students will be interacting with a web socket which will be explained in the background section below. Additionally, for this lesson, students will need to work in pairs and each student will have a different section of code to input. Also, please make sure to have your Wi-Fi name and password ready to give students access to create a web socket.

# **Tips on Troubleshooting:**

If for some reason your board does not produce the expected output, you can troubleshoot by looking at the following factors:

## 1. Board Connectivity

Is your board connected to your computer?

## 2. COM Port

Is the IDE configuration set to the right COM port?

## 3. PIN number

Did you define the PIN number correctly in your program?

# **Background Info**

# How does a walkie talkie work?

A walkie talkie is a hand-held two-way radio with a transmitter and a receiver. It was designed during World War II for military uses but has since been used for other jobs across industries. A walkie talkie is very similar to a cell phone where it has a microphone and a speaker built into the device with an antenna on top. When one is ready to talk, they hold the device up to their face a press a button to talk into the microphone which is then transmitted to other radios tuned to the same channel via radio waves. When the button is pushed to

talk, only one person on the channel can speak, but all of the other radios can hear what is being said via the receiver in the antenna that outputs the sound to the speaker.

# What is a web socket?

For this lesson, we will utilize a web socket to communicate across two devices. A web socket allows two-way communication between a client and a server where responses and actions are

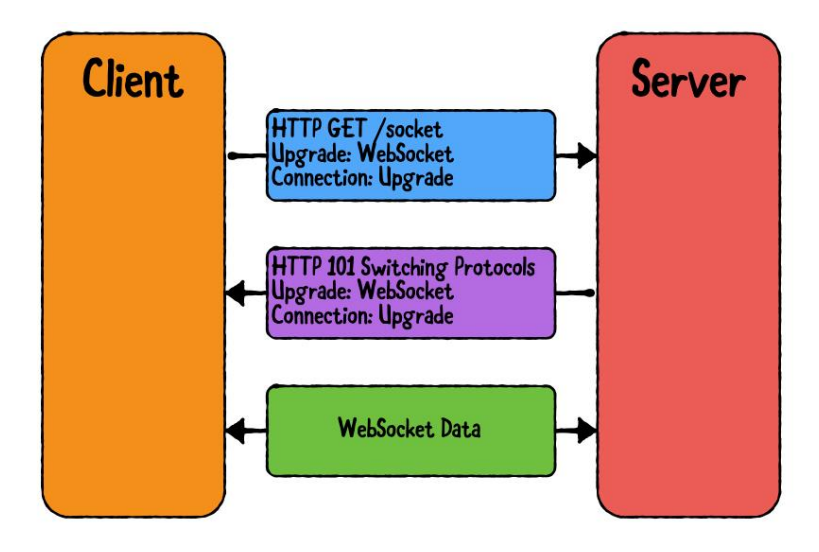

event driven by the text that is received. Both the client and server devices must be connected to the same Wi-Fi network with the client knowing the IP address of the server to be able to communicate between each other utilizing the radio waves from the Wi-Fi network.

## **Student 1 Procedure (Server)**

- 1. Create a new blank sketch.
- 2. Include and download the following libraries:

```
#include <WiFi.h>
#include <WiFiMulti.h>
#include <WiFiClientSecure.h>
#include <WebSocketsServer_Generic.h>
#include <Preferences.h>
```

```
// define web socket information
#define WS_PORT 8080
#define WEBSOCKETS LOGLEVEL 2
```

### **4.** Input the following objects:

```
WiFiMulti WiFiMulti;
WebSocketsServer webSocket = WebSocketsServer(WS_PORT);
Preferences preferences;
```

### 5. Input the following constants and variables:

```
// define the LED pin
#define PIN OUT 10
// define the unit length in ms
#define UNIT LENGTH 250
// define the button pin to input morse code
#define BUTTON 1
//\ define the button pin to read morse code
const int buttonTwo = 2;
// define the buton to listen
const int buttonThree = 3;
// determines whether to output to the LED
bool complete = false;
// message in letters
String finalMsg = "";
//\ \mbox{used} to tell where to send to
uint8 t nums = 0;
// used for translation to and from morse code
static String codex = "ABCDEFGHIJKLMNOPQRSTUVWXYZ1234567890 .,?!:;()@&";
String ssid = "";
String password = "";
```

6. Input the following dots\_and\_dashes array:

```
// array where the translations to morse code are stored
static String dots and dashes[] = {
 ".-",
"-...",
  "-.-.",
  "-..",
  ".",
  "..-.",
  "--.",
  "....",
  "...",
  ".---",
  "-.-",
  ".-..",
  "--",
  "-.",
  "---",
  ".--.",
  "--.-",
  ".-.",
  "...",
  "-",
  "..-",
  "...=",
  ".--",
  "-..-"
  "-.--",
  "--..",
  ".---"
  "..---",
  "...--"
  "...-",
  "....",
  "-...",
  "--...",
  "---.",
  "----.",
  "----",
"----",
"
  ".-.-",
  "---"
  "..--..",
  "-.-..",
  "---..."
  "-.-.",
  "-.--.",
  "-.--"
  ".--.",
  ".-..",
};
```

This array stores the morse code translations.

```
// receives an event from websocket and processes whether event is text,
disconnected, or connnected
void webSocketEvent (const uint8 t& num, const WStype_t& type, uint8 t * payload,
const size t& length)
{
 nums = num;
 switch (type)
  {
    case WStype DISCONNECTED:
    {
      Serial.printf("Disconnected!\n");
     break;
    }
    case WStype CONNECTED:
      {
        IPAddress ip = webSocket.remoteIP(num);
        Serial.printf("Connected from %d.%d.%d.%d\n", ip[0], ip[1], ip[2], ip[3]);
        break;
      }
    case WStype TEXT:
    {
      Serial.println();
      Serial.printf("Text Recieved: %s\n", payload);
     String str = (char*)payload;
      outputToLED(str);
      // send data to all connected clients
      // webSocket.broadcastTXT(num, messageFromServer);
     break;
    }
    default:
    {
     break;
    }
  }
}
```

This function determines the event type and chooses the correct case accordingly.

## 8. Input the getWifi() function to read WiFi information from the EEPROM:

```
// get Wifi info
void getWifi()
{
    preferences.begin("credentials", false);
    ssid = preferences.getString("ssid", "");
    password = preferences.getString("password", "");
    if (ssid == "" || password == ""){
        Serial.println("No ssid or password saved.");
    }
    else {
        Serial.println("Successfully read WiFi information.");
    }
}
```

### 9. Input the following setup() function:

```
void setup()
{
 // set baud rate
 Serial.begin(115200);
 getWifi();
 // sets pins to appropriate mode
 pinMode(BUTTON, INPUT);
 pinMode(buttonTwo, INPUT);
 pinMode(buttonThree, INPUT);
 pinMode(PIN OUT, OUTPUT);
 digitalWrite(PIN OUT, LOW);
 pinMode(12, OUTPUT);
 digitalWrite(12, LOW);
 delay(200);
 // connect to Wi-Fi
 WiFiMulti.addAP(ssid.c_str(), password.c_str());
 while (WiFiMulti.run() != WL CONNECTED)
  {
   Serial.print(".");
   delay(100);
  }
 Serial.println();
 // begin websocket
 webSocket.begin();
 webSocket.onEvent(webSocketEvent);
 // server address and port
 Serial.print("Please put the following IP address in the client sketch: ");
 Serial.print(WiFi.localIP());
  Serial.print(", port: "); Serial.println(WS PORT);
```

The setup() function sets the appropriate pinModes, connects to Wi-Fi, and starts the web socket.

### **10.** Input the following **loop()** function:

```
void loop() {
 // need to be in this mode to receive a message
 while(digitalRead(buttonThree) != HIGH)
  {
   webSocket.loop();
  }
  // press button two after inputting a character to send message
 while (digitalRead(buttonTwo) != HIGH)
  {
   String myMsg = GetLetter();
   Translate(myMsg);
  }
  // send text across web socket
 webSocket.sendTXT(nums, finalMsg);
  finalMsg = "";
  Serial.println();
```

The loop() function is in listening mode until button 3 is pressed and then it looks for input and then once input is finished, it will send the text.

### **11.** Input the following outputToLED() function:

```
// outputs string to LEDs in morse code
void outputToLED(String message)
{
 String morseWord = encode(message);
 for(int i = 0; i <= morseWord.length(); i++)</pre>
  {
   switch(morseWord[i])
    {
     case '.': // dit
       digitalWrite(PIN OUT, HIGH);
       delay(UNIT LENGTH);
       digitalWrite(PIN OUT, LOW);
       delay(UNIT LENGTH);
       break;
     case '-': // dah
       digitalWrite(PIN OUT, HIGH);
       delay(UNIT LENGTH * 3);
       digitalWrite(PIN OUT, LOW);
       delay(UNIT_LENGTH);
       break;
     case ' ': // gap
       delay(UNIT LENGTH);
   }
  }
 digitalWrite(12, HIGH);
 delay(UNIT LENGTH);
 digitalWrite(12, LOW);
 delay(UNIT LENGTH * 3);
}
```

This function outputs the text to the LED in morse code.

### **12.** Input the following GetLetter() function:

```
// reads input from button to morse code
String GetLetter()
{
 unsigned long START, STOP, TIME;
  String myMsg = "";
 while(true)
  {
    while(digitalRead(BUTTON) == LOW)
    {
      // do nothing until button is pressed
    }
    digitalWrite(PIN OUT, HIGH);
    START = millis();
    while(digitalRead(BUTTON) == HIGH)
    {
      // do not register input until button is released
    }
    STOP = millis();
    digitalWrite(PIN_OUT, LOW);
    TIME = STOP - START;
    if (TIME > 25)
    {
     myMsg += Dot_or_Dash(TIME);
    }
    while((millis() - STOP) < 750)</pre>
    {
      delay(10);
      if (digitalRead(BUTTON) == HIGH)
      {
        break;
      }
    }
    if ((millis() - STOP) >= 750)
    {
     return myMsg;
    }
  }
}
```

This function reads the input from the button into morse code.

```
// determine if it is a dot or dash
char Dot or Dash (unsigned long TIME)
{
 char DoD;
 if (TIME < 500)
 {
   DoD = '.';
 }
 else if (TIME >= 500 && TIME < 5000)
  {
   DoD = '-';
  }
 else
 {
   DoD = ' ';
  }
  return DoD;
}
```

This function determines if a dot or dash is inputted based on how long the button is held.

### **14.** Input the following Translate() function:

```
// translates morse code to letters
void Translate (String myMsg)
{
  for (int i = 0; i < 47; i++)
    {
      if (myMsg == dots_and_dashes[i])
      {
        Serial.print(codex[i]);
        finalMsg += codex[i];
        return;
      }
    }
    Serial.print("ERROR, I cannot understand you!\n");
    return;
}</pre>
```

This function translates morse code into an individual character.

```
// translates letters to morse code
String encode(String string)
{
 size_t i, j;
 String morseWord = "";
 for( i = 0; string[i]; i++ )
  {
   for (j = 0; j < 47; j++)
    {
      if( string[i] == codex[j] )
      {
        morseWord += dots and dashes[j];
       break;
      }
    }
   morseWord += " "; // Add tailingspace to separate the chars
  }
  return morseWord;
}
```

This function translates an individual letter into morse code.

# **Student 2 Procedure (Client)**

- 1. Create a new blank sketch.
- 2. Include and download the following libraries:

```
#include <WiFi.h>
#include <WiFiMulti.h>
#include <WiFiClientSecure.h>
#include <WebSocketsClient_Generic.h>
#include <Preferences.h>
```

## **3.** Input the following objects:

```
WiFiMulti WiFiMulti;
WebSocketsClient webSocket;
Preferences preferences;
```

```
// change this to the ip adress printed to the serial on the server
#define WS_SERVER "XXX.XXX.XX"
#define WS_PORT 8080
#define _WEBSOCKETS_LOGLEVEL_ 2
```

Please be sure to input the IP address from the server here before uploading.

5. Input the following constants and variables:

```
// define the LED pin
#define PIN OUT 10
// define the unit length in ms
#define UNIT LENGTH 250
// define the button pin to input morse code
#define BUTTON 1
// define the button pin to read morse code
const int buttonTwo = 2;
// define the buton to listen
const int buttonThree = 3;
// determines whether to output to the LED
bool complete = false;
// message in letters
String finalMsg = "";
// used for translation to and from morse code
static String codex = "ABCDEFGHIJKLMNOPQRSTUVWXYZ1234567890 .,?!:;()@&";
String ssid = "";
String password = "";
```

6. Input the following dots\_and\_dashes array:

```
// array where the translations to morse code are stored
static String dots and dashes[] = {
 ".-",
"-...",
  "-.-.",
  "-..",
  ".",
  "..-.",
  "--.",
  "....",
  "...",
  ".---",
  "-.-",
  ".-..",
  ·--",
  "-.",
  "---",
  ".--.",
  "--.-",
  ".-.",
  "...",
  "-",
  "..-",
  "...-",
  ".--",
  "-..-"
  "-.--",
  "--..",
  ".---"
  "..--",
  "...--",
  "...-",
  "....",
  "-...",
  "--...",
  "---.",
  "----.",
  "----",
"----",
  ".-.-",
  "---"
  "..--..",
  "-.-..",
  "---..."
  "-.-.",
  "-.--.",
  "-.--",
  ".--.",
  ".-..",
};
```

This array stores the morse code translations.

```
bool alreadyConnected = false;
// receives an event from websocket and processes whether event is text,
disconnected, or connnected
void webSocketEvent(const WStype_t& type, uint8 t * payload, const size t& length)
{
 switch (type)
  {
    case WStype DISCONNECTED:
    {
      if (alreadyConnected)
      {
        Serial.println("Disconnected!");
        alreadyConnected = false;
      }
      break;
    }
    case WStype CONNECTED:
      {
        alreadyConnected = true;
        Serial.println("Connected!");
        break;
      }
    case WStype TEXT:
    {
      Serial.println();
      Serial.printf("Text Recieved: %s\n", payload);
      String str = (char*)payload;
      outputToLED(str);
      break;
    }
    default:
    {
      break;
    }
  }
}
```

This function determines the event type and chooses the correct case accordingly.

### **8.** Input the getWifi() function to read WiFi information from the EEPROM:

```
// get Wifi info
void getWifi()
{
    preferences.begin("credentials", false);
    ssid = preferences.getString("ssid", "");
    password = preferences.getString("password", "");
    if (ssid == "" || password == ""){
        Serial.println("No ssid or password saved.");
    }
    else {
        Serial.println("Successfully read WiFi information.");
    }
}
```

```
void setup()
{
 Serial.begin(115200);
 getWifi();
 // sets pins to appropriate mode
 pinMode(BUTTON, INPUT);
 pinMode(buttonTwo, INPUT);
 pinMode(buttonThree, INPUT);
 pinMode(PIN OUT, OUTPUT);
 digitalWrite(PIN OUT, LOW);
 pinMode(12, OUTPUT);
 digitalWrite(12, LOW);
 delay(200);
 Serial.setDebugOutput(true);
 // connect to Wi-Fi
 WiFiMulti.addAP(ssid.c_str(), password.c_str());
 while (WiFiMulti.run() != WL CONNECTED)
  {
    Serial.print(".");
    delay(100);
  }
```

The setup() function sets the appropriate pinMode and connects to Wi-Fi.

### **10.** Finish inputting the following setup() function:

```
Serial.println();
 // Client address
 Serial.print("WebSockets Client started @ IP address: ");
 Serial.println(WiFi.localIP());
 // server address and port
 Serial.print("Connecting to WebSockets Server @ ");
 Serial.println(WS SERVER);
 // begin web socket
 webSocket.begin(WS SERVER, WS PORT, "/");
 webSocket.onEvent (webSocketEvent);
 // try 5 seconds if no connection
 webSocket.setReconnectInterval(5000);
 // connected to web socket server
 Serial.print("Connected to WebSockets Server @ IP address: ");
 Serial.println(WS SERVER);
}
```

This section of the setup() function starts the web socket.

### **11.** Input the following **loop()** function:

```
void loop() {
 // need to be in this mode to receive a message
 while(digitalRead(buttonThree) != HIGH)
  {
   webSocket.loop();
 }
 // press button two after inputting a character to send message
 while (digitalRead(buttonTwo) != HIGH)
  {
    String myMsg = GetLetter();
   Translate(myMsg);
  }
 webSocket.sendTXT(finalMsg);
 finalMsg = "";
  Serial.println();
}
```

The loop() function is in listening mode until button 3 is pressed and then it looks for input and then once input is finished, it will send the text.

### **12.** Input the following outputToLED() function:

```
// outputs string to LEDs in morse code
void outputToLED(String message)
{
  String morseWord = encode(message);
  for(int i = 0; i <= morseWord.length(); i++)</pre>
  {
   switch(morseWord[i])
    {
      case '.': // dit
       digitalWrite(PIN OUT, HIGH);
       delay(UNIT LENGTH);
       digitalWrite(PIN OUT, LOW);
        delay(UNIT_LENGTH);
        break;
      case '-': // dah
        digitalWrite(PIN OUT, HIGH);
        delay(UNIT LENGTH * 3);
        digitalWrite(PIN OUT, LOW);
        delay(UNIT LENGTH);
        break;
      case ' ': // gap
        delay(UNIT LENGTH);
    }
  }
 digitalWrite(12, HIGH);
 delay(UNIT LENGTH);
 digitalWrite(12, LOW);
  delay(UNIT LENGTH * 3);
}
```

This function outputs the text to the LED in morse code.

**13.** Input the following GetLetter() function:

```
// reads input from button to morse code
String GetLetter()
{
 unsigned long START, STOP, TIME;
 String myMsg = "";
 while(true)
 {
   while(digitalRead(BUTTON) == LOW)
   {
     // do nothing until button is pressed
    }
   digitalWrite(PIN OUT, HIGH);
   START = millis();
   while(digitalRead(BUTTON) == HIGH)
    {
     // do not register input until button is released
    }
   STOP = millis();
   digitalWrite(PIN OUT, LOW);
   TIME = STOP - START;
   if (TIME > 25)
   {
     myMsg += Dot_or_Dash(TIME);
    }
   while((millis() - STOP) < 750)</pre>
   {
     delay(10);
     if (digitalRead(BUTTON) == HIGH)
     {
       break;
      }
    }
    if ((millis() - STOP) >= 750)
    {
     return myMsg;
    }
  }
}
```

This function reads the input from the button into morse code.
```
// determine if it is a dot or dash
char Dot or Dash (unsigned long TIME)
{
 char DoD;
 if (TIME < 500)
 {
   DoD = '.';
 }
 else if (TIME >= 500 && TIME < 5000)
  {
   DoD = '-';
  }
 else
 {
   DoD = ' ';
  }
  return DoD;
}
```

This function determines if a dot or dash is inputted based on how long the button is held.

### **15.**Input the following Translate() function:

```
// translates morse code to letters
void Translate (String myMsg)
{
  for (int i = 0; i < 47; i++)
    {
      if (myMsg == dots_and_dashes[i])
      {
        Serial.print(codex[i]);
        finalMsg += codex[i];
        return;
      }
   }
  Serial.print("ERROR, I cannot understand you!\n");
  return;
}</pre>
```

This function translates morse code into an individual character.

```
// translates letters to morse code
String encode(String string)
{
 size_t i, j;
 String morseWord = "";
 for( i = 0; string[i]; i++ )
  {
    for (j = 0; j < 47; j++)
    {
      if( string[i] == codex[j] )
      {
        morseWord += dots and dashes[j];
       break;
      }
    }
   morseWord += " "; // Add tailingspace to separate the chars
  }
  return morseWord;
```

This function translates an individual letter into morse code.

## Result

Now, you can communicate with each other using the button at pin 3 to receive messages, button at pin 1 to input messages, and the button at pin 2 to send messages. Please note to upload the code for the server section first and to input the IP address into the client sketch before uploading the client.

## Now It's Your Turn!

- Can you send weather data to each other across the web socket to compare results?
- Can you do a health check that flashes Neopixel red if client or server is disconnected and flash
   Neopixel green if client and server are connected?

# Lesson A – 11: Don't Stop Dreaming!

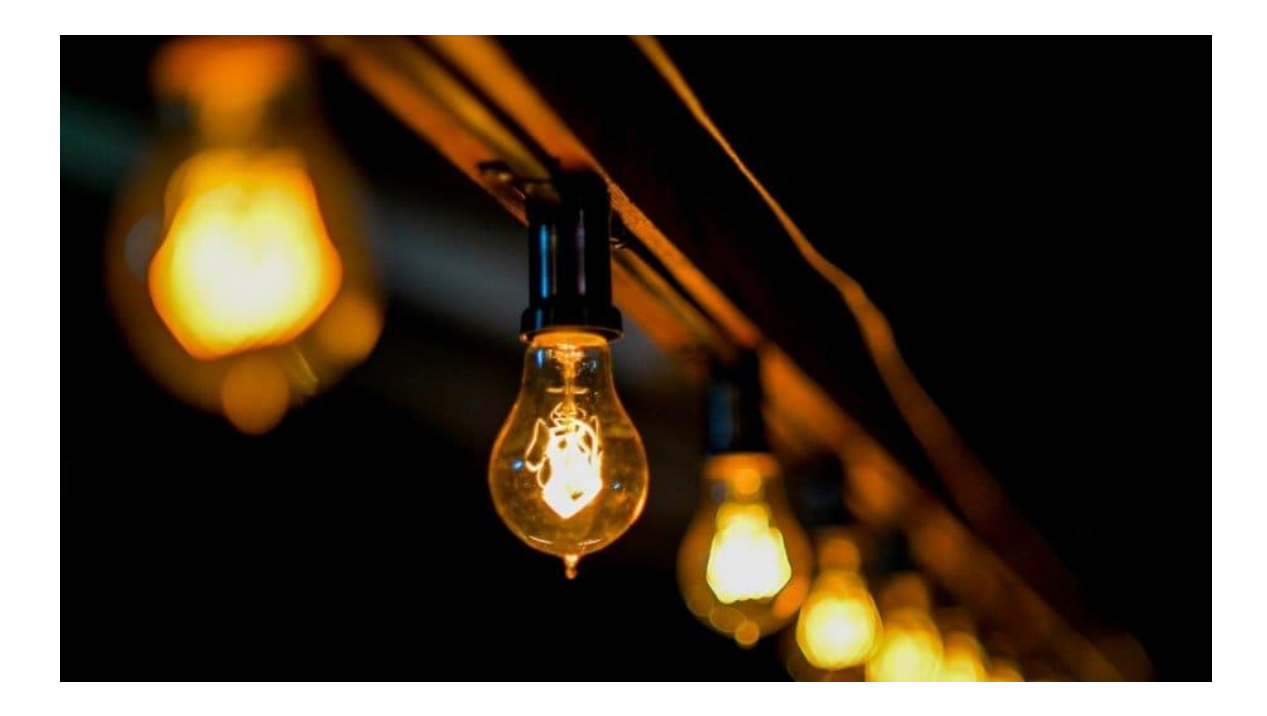

### **OVERVIEW**

#### In this lesson we will:

• Provide ideas for future Arduino projects

## **Teacher Guide**

In this lesson, the students will learn about future project ideas that they can develop.

## **Tips on Troubleshooting:**

If for some reason your board does not produce the expected output, you can troubleshoot by looking at the following factors:

### 1. Board Connectivity

Is your board connected to your computer?

### 2. COM Port

Is the IDE configuration set to the right COM port?

### 3. PIN number

Did you define the PIN number correctly in your program?

## Procedure

- 1. Create a Pong game
- 2. Create a Simon Says game
- 3. Access the API on NASA's website to flash red when the ISS is overhead
- 4. Utilize IFTTT to create smart home automations
- 5. Create radar detection

### Result

Now, you have some more ideas for projects that can be created using the Lenovo Educational Board. Please feel free to search Google for additional ideas.